pokret računalnog opismenjavanja e - učenje društva ITdesk.info projekt računalne e-edukacije sa slobodnim pristupom - Priručnik za digitalnu pismenost e - inkluzija ljudska prava na edukaciju i informacije slobodan pristup

> Napredna obrada teksta – LibreOffice Writer Priručnik

> > Autorica: Mariza Maini

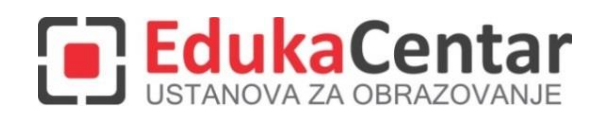

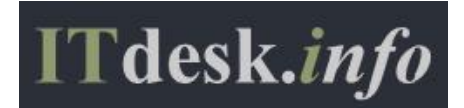

Autorica: Mariza Maini

Glavni naslov:

ITdesk.info – projekt računalne e-edukacije sa slobodnim pristupom - Priručnik za digitalnu pismenost

Podnaslov: Napredna obrada teksta – LibreOffice Writer, priručnik

Stručna recenzija:

Frane Šesnić, mag.ing.elektrotehnike, EdukaCentar, ustanova za obrazovanje, R. Hrvatska

Naslovnica: Silvija Bunić

Nakladnik: Otvoreno društvo za razmjenu ideja (ODRAZI), Zagreb

Mjesto i godina izdavanja: Zagreb, 2014.

Autorsko pravo:

Slobodno kopirajte, tiskajte i dalje distribuirajte cijelu ili dio ove publikacije, uključujući i u svrhu organiziranih školovanja, bilo u javnim ili u privatnim edukacijskim organizacijama, ali isključivo u nekomercijalne svrhe (dakle bez naplate krajnjim korisnicima/cama za korištenje publikacije) te uz navođenje izvora (izvor: <u>www.ITdesk.info</u> - projekt računalne e-edukacije sa slobodnim pristupom). Izvedeni (derivirani) radovi nisu dopušteni bez prethodnog odobrenja nositelja autorskih prava (udruga *Otvoreno društvo za razmjenu ideja* - ODRAZI). Kontakt za traženje dozvole: <u>info@ITdesk.info</u>

Današnje društvo obilježeno je naglim rastom i razvojem informacijske tehnologije (IT), što je rezultiralo velikom ovisnošću društva, u širem smislu, o znanju i kompetencijama osobe u IT području. I premda ta ovisnost raste iz dana u dan, **ljudsko pravo na obrazovanje i informacije** nije prošireno i na IT područje. Pojavili su se problemi koji utječu na društvo u cjelini, koji stvaraju prepreke i udaljavaju ljude od glavnog razloga i motivacije za napredak, od **prilike**. Biti računalno nepismena osoba, danas znači biti osoba koja nije u mogućnosti sudjelovati u modernom društvu, biti osoba bez prilike. Unatoč priznanju Europske komisije, UNESCO-a, OECD-a i ostalih relevantnih institucija o neophodnosti i korisnosti informatičke pismenosti, još uvijek postoje grupe ljudi s otežanim pristupom osnovnoj računalnoj naobrazbi (npr. osobe s invaliditetom, osobe s poteškoćama u učenju, radnice/i migranti, nezaposlene osobe, osobe koje žive na udaljenim mjestima gdje nemaju pristup računalnoj edukaciji).

Ovaj priručnik, zajedno s ostalim materijalom objavljenim na stranici ITdesk.info, predstavlja naš doprinos realizaciji i promociji ljudskog prava na edukaciju i informacije u IT području. Nadamo se da će Vam ova edukacija pomoći u savladavanju osnovnih računalnih vještina i s tom nadom želimo Vam da naučite što više i tako postanete aktivni/a član/ica modernog IT društva.

Iskreno Vaši,

ITdesk.info team

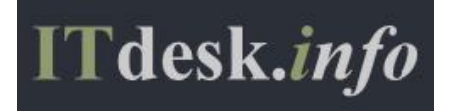

### SADRŽAJ

| 1. Oblikovanje                                                                                                    | 1       |
|----------------------------------------------------------------------------------------------------|---------|
| 1.1 Tekst                                                                                                    | 1       |
| Primijeniti opcije omatanja teksta na grafičkim objektima (fotografija, slika, grafikon, dijagram, crtež<br>tablicama                            | ),<br>1 |
| Koristiti opcije traži i zamijeni kao što su: oblikovanje fonta, oblikovanje odlomka, oznaka odlomka prijelom stranice                           | э,<br>1 |
| Koristiti opcije posebno lijepljenje: oblikovanog teksta, neoblikovanog teksta                                                                   | 2       |
| 1.2 Odlomci                                                                                                    | 3       |
| Promijeniti prored u odlomcima: najmanje, točno/fiksni, višestruki/proporcionalni                                                                | 3       |
| Upravljanje prekidima odlomaka                                                                                                    | 3       |
| Primijeniti, prilagoditi hijerarhijski numerirani popis                                                                                          | 4       |
| 1.3 Stilovi                                                                                                    | 6       |
| Kreirati, mijenjati, ažurirati stil znakova                                                                                                    | 6       |
| Kreirati, mijenjati, ažurirati stil odlomka                                                                                                    | 7       |
| 1.4 Stupci                                                                                                    | 8       |
| Kreirati izglede sa više stupaca. Promijeniti broj stupaca u izgledu. Promijeniti širinu stupaca razmaka. Umetnuti, ukloniti crte između stupaca | i<br>8  |
| Umetnuti, obrisati prijelom stupca                                                                                                    | 8       |
| 1.5 Tablice                                                                                                    | 9       |
| Primijeniti samooblikovanja tablice/stila tablice                                                                                                | 9       |
| Spojiti, podijeliti ćelije u tablici                                                                                                    | 9       |
| Promijeniti margine, poravnanja, smjer teksta u ćeliji1                                                                                          | 0       |
| Automatski ponavljati redak zaglavlja na vrhu svake stranice1                                                                                    | 1       |
| Dopustiti, ne dopustiti prijelom retka na kraju stranice1                                                                                        | 1       |
| Sortirati podatke po jednom stupcu, po više stupaca u isto vrijeme1                                                                              | 2       |
| Pretvoriti razgraničeni tekst u tablicu1                                                                                                    | 3       |
| Pretvoriti tablicu u tekst1                                                                                                    | 3       |
| 2. Reference14                                                                                                    | 4       |
| 2.1 Opisi, fusnote i krajnje bilješke14                                                                                                    | 4       |
| Dodati opis iznad, ispod grafičkog objekta, tablice1                                                                                             | 4       |
| Dodati opis1                                                                                                    | 4       |
| Promijeniti oblikovanja broja opisa1                                                                                                    | 4       |
| Umetati, mijenjati fusnote, krajnje bilješke1                                                                                                    | 5       |
| Pretvoriti fusnote u krajnje bilješke. Pretvoriti krajnje bilješki u fusnote1                                                                    | 6       |
| 2.2 Tablice i indeksi1                                                                                                    | 6       |
| Kreirati, ažurirati tablicu sadržaja koja se temelji na određenom obliku i stilu zaglavlja1                                                      | 6       |
| Kreirati, ažurirati tablicu slika koja se temelji na određenim stilovima i oblikovanju1                                                          | 7       |

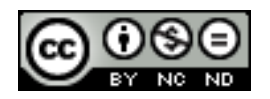

| Obilježiti unos: glavni unos, podunos. Brisati obilježeni unos                                                                                 |                             |
|----------------------------------------------------------------------------------------------------|-----------------------------|
| Kreirati, ažurirati indeks na temelju obilježenih unosa                                                                                        |                             |
| 2.3 Knjižne oznake i unakrsne reference                                                                                                    | 19                          |
| Dodati, brisati knjižne oznake                                                                                                    |                             |
| Kreirati, brisati unakrsne reference na: numerirane stavke, zaglavlja, knjižne ozr                                                             | ake, slike, tablice20       |
| 3. Poboljšanje produktivnosti                                                                                                    | 22                          |
| 3.1 Korištenje polja                                                                                                    | 22                          |
| Umetnuti, brisati polja kao: autor, ime datoteke i put, veličina datoteke, ispunit                                                             | /unijeti22                  |
| Umetnuti formulu za zbroj u tablicu                                                                                                    | 23                          |
| Promijeniti oblik broja u polju                                                                                                    | 24                          |
| Zaključati, otključati, ažurirati polja                                                                                                    | 24                          |
| 3.2 Obrasci, predlošci                                                                                                    | 25                          |
| Kreirati, mijenjati oblik obrasca korištenjem dostupnih opcija: tekstualno p<br>okvira, polje padajućeg izbornika                              | olje, polje potvrdnog<br>25 |
| Dodati tekst pomoći u polje obrasca                                                                                                    | 26                          |
| Zaštititi, ukloniti zaštitu obrasca                                                                                                    | 26                          |
| Izmijeniti predložak                                                                                                    | 26                          |
| 3.3 Skupna pisma                                                                                                    | 27                          |
| Urediti, sortirati popis primatelja skupnog pisma                                                                                              | 27                          |
| Spojiti dokument s popisom primatelja korištenjem odgovarajućeg kriterija spaj                                                                 | anja28                      |
| 3.4 Povezivanje, ulaganje                                                                                                    | 29                          |
| Umetnuti, urediti, ukloniti hipervezu                                                                                                    | 29                          |
| Povezati podatke sa dokumentom, aplikacijom                                                                                                    |                             |
| Ažurirati, prekinuti hipervezu                                                                                                    |                             |
| Uložiti podatke kao objekt u dokument                                                                                                    |                             |
| Urediti, brisati uložene podatke                                                                                                    |                             |
| 3.5 Automatizacija                                                                                                    | 32                          |
| Primijeniti mogućnosti samooblikovanja teksta                                                                                                  |                             |
| Kreirati, mijenjati, brisati mogućnosti samoispravka pri unosu teksta                                                                          |                             |
| Kreirati, mijenjati, umetati, brisati tekst za automatski unos                                                                                 |                             |
| Snimiti makronaredbe kao što su: promjena postavki stranice, umetanje tabl<br>koji se ponavlja, umetanje polja u zaglavlje, podnožje dokumenta | ce sa retkom naslova<br>35  |
| Pokrenuti makronaredbu                                                                                                    |                             |
| Dodijeliti makronaredbu gumbima na alatnoj traci                                                                                               | 35                          |
| 4. Suradničko uređivanje                                                                                                    | 37                          |
| 4.1 Praćenje i pregledavanje                                                                                                    | 37                          |
| Uključiti, isključiti praćenja promjena                                                                                                    |                             |
| Prihvatiti, odbaciti promjene u dokumentu                                                                                                    |                             |

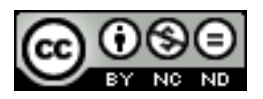

| Promijeniti orijentaciju stranice, okomito poravnanje na stranici, margine za sekcije dokumenta4<br>5.2 Postavke dokumenta4<br>Primijeniti različita zaglavlja i podnožja na sekcije, prvu stranicu, parne i neparne stranice<br>dokumentu4<br>Dodati, promijeniti i ukloniti vodeni žig u dokumentu4 | <b>4</b><br>4 |
|----------------------------------------------------------------------------------------------------|---------------|
| Promijeniti orijentaciju stranice, okomito poravnanje na stranici, margine za sekcije dokumenta4<br>5.2 Postavke dokumenta4<br>Primijeniti različita zaglavlja i podnožja na sekcije, prvu stranicu, parne i neparne stranice<br>dokumentu4                                                           | <b>4</b><br>u |
| Promijeniti orijentaciju stranice, okomito poravnanje na stranici, margine za sekcije dokumenta4<br>5.2 Postavke dokumenta4                                                                                                    | 4             |
| Promijeniti orijentaciju stranice, okomito poravnanje na stranici, margine za sekcije dokumenta4                                                                                                    |               |
|                                                                                                    | 2             |
| Kreirati, mijenjati, brisati prijelom sekcije u dokumentu4                                                                                                    | 2             |
| 5.1 Sekcije4                                                                                                    | 2             |
| 5. Priprema rezultata4                                                                                                    | 2             |
| Dodati, ukloniti lozinku za zaštitu dokumenta: otvoriti, izmijeniti <sup>2</sup>                                                                                                    | 0             |
| 4.3 Zaštita4                                                                                                    | 0             |
| Koristiti opcije stvaranja konture: dizanje, spuštanje, proširivanje, sažimanje, premještanje gor premještanje dolje                                                                                                    | e,<br>9       |
| Umetnuti, ukloniti poddokument u glavni dokument                                                                                                    | 9             |
| Kreirati novi glavni dokument izradom poddokumenta iz naslova strukture                                                                                                    | 8             |
| 4.2 Glavni dokumenti                                                                                                    | 8             |
|                                                                                                    | 8             |
| Usporediti i spojiti dokumente                                                                                                    |               |

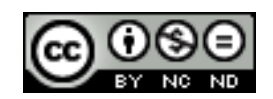

#### 1. OBLIKOVANJE

#### 1.1 TEKST

Primijeniti opcije omatanja teksta na grafičkim objektima (fotografija, slika, grafikon, dijagram, crtež), tablicama

Za omatanje <u>slika i objekata</u> označiti sliku/objekt te otići na **Format -> Image/Frame/Object**. U dijaloškom okviru koji se otvori otići na karticu **Wrap** te odabrati željeno omatanje.

|                                     | Object            | ×             |
|-------------------------------------|-------------------|---------------|
| Type Options Wrap Hyperlink Borders | Background Macro  |               |
| Settings                            |                   |               |
|                                     |                   |               |
| <u>N</u> one                        | Before            | <u>A</u> fter |
|                                     |                   |               |
| Parallel                            | i nro <u>u</u> gn | Optimai       |

Za omatanje teksta oko<u>tablice</u>, tablici je potrebno najprije dodijeliti okvir. Označiti tablicu te otići na **Insert -> Frame**. Kada ste tablicu ubacili u okvir otići na **Format -> Frame/Object** te preko gore prikazanog dijaloškog okvira odabrati stil omatanja.

## Koristiti opcije traži i zamijeni kao što su: oblikovanje fonta, oblikovanje odlomka, oznaka odlomka, prijelom stranice

Kako bi se otvorio traži i zamijeni dijaloški okvir otići na Edit -> Find & Replace.

<u>Oblikovanje fonta</u>: pozicionirati se u "Search for" okvir i kliknuti na **Format** te odabrati stil koji želimo pronaći. To isto napraviti i za "Replace with" (na slici niže je naveden primjer kada želimo pronaći sve što je oblikovano fontom Candara i to zamijeniti fontom Courier New).

| Find & Replace                                                                                                    |                                                                                                    | Text Format(Replace)                                                                                                    | ×                 |
|----------------------------------------------------------------------------------------------------|----------------------------------------------------------------------------------------------------|----------------------------------------------------------------------------------------------------|-------------------|
| Search for                                                                                                    | Font Font Effects Position Indents                                                                                                    | s & Spacing Alignment Text Flow B                                                                                                    | Background        |
| Search for       Eind         Find All       Find All         Candara       Replace with         Replace with       Replace All         ✓       Replace All         Other Options       Current selection only         Other Options       Including Styles         Signilarity search       Comments | Font Font Effects Position Indent:<br>Font<br>Courier New<br>Curlz MT<br>DaunPenh<br>David<br>DejaVu Sans<br>DejaVu Sans Condensed<br>DejaVu Sans Light<br>DejaVu Sans Mono<br>DeiaVu Sans Mono<br>DeiaVu Sans Mono<br>Mono<br>M | s & Spacing Alignment Text Flow B Style Regular Bold Italic Bold Italic No Bold No Italic th your printer and your screen. Courier New | Sackground        |
| Help Close                                                                                                    |                                                                                                    | OK Cancel H                                                                                                    | elp <u>R</u> eset |
|                                                                                                    |                                                                                                    |                                                                                                    |                   |

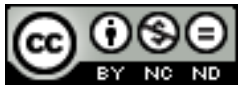

<u>Oblikovanje odlomka</u>: kada označite kućicu ispred "**Search for Paragraph Styles**" kućice za unos teksta će se pretvoriti u padajuće izbornike koji sadrže stilove.

| Find & Replace                                         | ×                       |
|--------------------------------------------------------|-------------------------|
| Search for                                             |                         |
|                                                        | <u>F</u> ind            |
| Default Style                                          | Find <u>A</u> ll        |
|                                                        |                         |
| Re <u>p</u> lace with                                  |                         |
|                                                        | <u>R</u> eplace         |
| Addressee                                              | Replace A <u>l</u> l    |
|                                                        |                         |
| Match case Whole words                                 | only                    |
| Other Options     Outrast selection only     Packwards |                         |
| Regular expressions                                    | ragraph St <u>y</u> les |
| Similarity search Comments                             |                         |
| Attri <u>b</u> utes For <u>m</u> at <u>N</u> o         | Format                  |
|                                                        |                         |
| Help                                                   | <u>C</u> lose           |

<u>Oznaka odlomka, prijelom stranice</u>: u ove svrhe se koriste regularni izrazi. Listu podržanih zamjenskih znakova možete naći na https://help.libreoffice.org/Common/List of Regular Expressions.

Da primjerice želite zamijeniti oznake odlomka sa točkama u "Search for" morate unijeti \$, a u "Replace with" točku (.), te morate označiti kućicu ispred "Regular expressions".

#### Koristiti opcije posebno lijepljenje: oblikovanog teksta, neoblikovanog teksta

Kliknuti na mjesto gdje se želi zalijepiti odabrani tekst te otići na **Edit -> Paste special**. U dijaloškom okviru koji se pojavi odabrati željeni tip kopiranja. Ukoliko odaberete <u>Unformatted text</u> bit će odstranjena sva oblikovanja iz teksta kojeg ste odabrali za kopiranje. Oblikovani tekst (<u>Formatted text</u>)zadržava izvorna oblikovanja.

| Source: LibreOffice 4.2 Text Document Selection                                | ОК     |
|--------------------------------------------------------------------------------|--------|
| LibreOffice Writer<br>Formatted text [RTF]<br>HTML (HyperText Markup Language) | Cancel |
| Unformatted text                                                               |        |

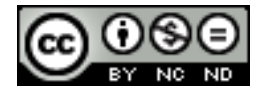

#### 1.2 ODLOMCI

#### Promijeniti prored u odlomcima: najmanje, točno/fiksni, višestruki/proporcionalni

Označiti tekst na kojeg želite primijeniti oblikovanje proreda te otići na **Format -> Paragraph** te na kartici **Indents & Spacing** definirati prored.

| Outline & Numbering                   | Tabs          | Drop Caps         | Borders      | Background    |
|---------------------------------------|---------------|-------------------|--------------|---------------|
| Indents & Spacing Alignment Text Flow |               |                   |              | Text Flow     |
| Indent                                |               |                   |              |               |
| Before text: 0.0                      | 00"           |                   |              |               |
| After text: 0.0                       | 00'' ≑        |                   |              |               |
| <u>F</u> irst line: 0.0               | 00"           |                   |              |               |
| <u>A</u> utomatic                     |               |                   |              |               |
| Spacing                               |               |                   |              |               |
| Above paragraph: 0.0                  | 00"           |                   |              |               |
| Below paragraph: 0.0                  | )0" <b>•</b>  |                   |              |               |
| Don't add space betwee                | en paragraphs | of the same style |              |               |
|                                       |               | or the same style |              |               |
| Line spacing                          |               |                   |              |               |
| At least                              | 01" 📮         |                   |              |               |
| Re1.5 lines                           |               |                   |              |               |
| Double                                |               |                   |              |               |
| Proportional                          |               |                   |              |               |
| At least                              |               |                   |              |               |
| Fixed                                 | OK            | Cancel            | Help         | Reset         |
| Fixed                                 | OK            | Cancel            | <u>H</u> elp | <u>R</u> eset |

<u>Najmanje (At least)</u> -> ova opcija postavlja minimalni prored potreban za smještaj najvećeg fonta ili grafike u red.

<u>Točno</u> (Fixed)-> postavlja točno određen prored kojeg Writer ne prilagođava.

<u>Višestruko (Proportional)</u> -> postavlja prored koji će se povećati ili smanjiti od jednostrukog za navedeni postotak. Primjerice, postavljanjem proreda na 1.3 povećat će se razmak za 30%.

#### Upravljanje prekidima odlomaka

Otići na Format -> Paragraph te u dijaloškom okviru odabrati karticu Text Flow.

| Options<br>Do not split paragraph<br><u>K</u> eep with next paragraph |                                      |
|-----------------------------------------------------------------------|--------------------------------------|
| Orphan control                                                        | 2 💺 Lines                            |
| <u>W</u> idow control                                                 | 2 🔹 Lines                            |
|                                                                       |                                      |
|                                                                       | OK Cancel <u>H</u> elp <u>R</u> eset |

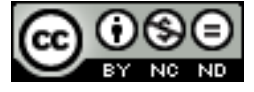

<u>Do not split paragraph</u>: pomiče cijeli odlomak na slijedeću stranicu nakon što se unese prijelom.

Keep with next paragraph: onemogućava prijelom stranice između odlomaka.

<u>Orphan control</u>: definira minimalnim broj redaka u paragrafu prije prijeloma stranice. Kada označite ovu opciju unesite broj u Lines kućicu. Ukoliko je broj linija prije kraj stranice manji od navedenog odlomak se pomiče na slijedeću stranicu.

<u>Widow control</u>: definira minimalni broj linija u odlomku na prvoj stranici nakon prijeloma. Kao za prethodnu opciju potrebno je unijeti broj linija u kućicu Lines. Ukoliko je broj linija na početku stranice manji od navedenog broja linija, prilagođava se mjesto prijeloma.

Primjer za Orphan Control:

Recimo da imate situaciju kao na slijedećoj slici:

Lorem ipsum dolor sit amet, consectetur adipiscing elit. Etriam adipiscing tincidunt egestas. Duis pretium lacus a sapien ultricies dapibus vel sit amet enim. Suspendisse accumsan scelerisque

turpis, vitae sollicitudin dolor consequat eget. Maecenas mole stie rhoncus dolor.

Cras vehicula, dui a trisque pellentesque, libero sapien interdum nibh, vel adipiscing quam ante nec lectus. Donec mattis suscipit porta. Suspendisse arcu est ullamcorper blandit posuere sit amet, dapibus non mauris. Maecenas mole stie rhoncus dolor. Cras vehicula, dui a trisque pellentesque, libero sapien interdum nibh, vel adipiscing quam ante nec lectus. Donec mattis suscipit porta. Suspendisse arcu est ullamcorper blandit posuere sit amet, dapibus non mauris.

Ukoliko označite kućicu Orphan control i navedete za Lines broj 3, cijeli će odlomak biti smješten na slijedećoj stranici.

Lorem i psum dolor sit amet, consectetur adipiscing elit. Etriam adipiscing tincidunt egestas. Duis pretium lacus a sapien ultricies dapibus vel sit amet enim. Suspendisse accumsan scelerisque turpis, vitae sollicitudin dolor consequat eget. Maecenas mole stie rhoncus dolor.

Cras vehicula, dui a trisque pellentesque, libero sapien interdum nibh, vel adipiscing quam ante nec lectus. Donec mattis suscipit porta. Suspendisse arcu est ullamcorper blandit posuere sit amet, dapibus non mauris. Maecenas mole stie rhoncus dolor. Cras vehicula, dui a trisque pellentesque, libero sapien interdum nibh, vel adipiscing quam ante nec lectus. Donec mattis suscipit porta. Suspendisse arcu est ullamcorper blandit posuere sit amet, dapibus non mauris.

#### Primijeniti, prilagoditi hijerarhijski numerirani popis

Pozicionirajte se unutar dokumenta tamo gdje želite unijeti popis te odite na **Format -> Bullets and Numbering**. Odaberite željeni stil i počnite pisati popis. Za kretanje među razinama koristite TAB odnosno SHIFT + TAB.

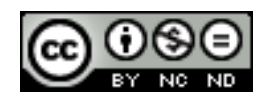

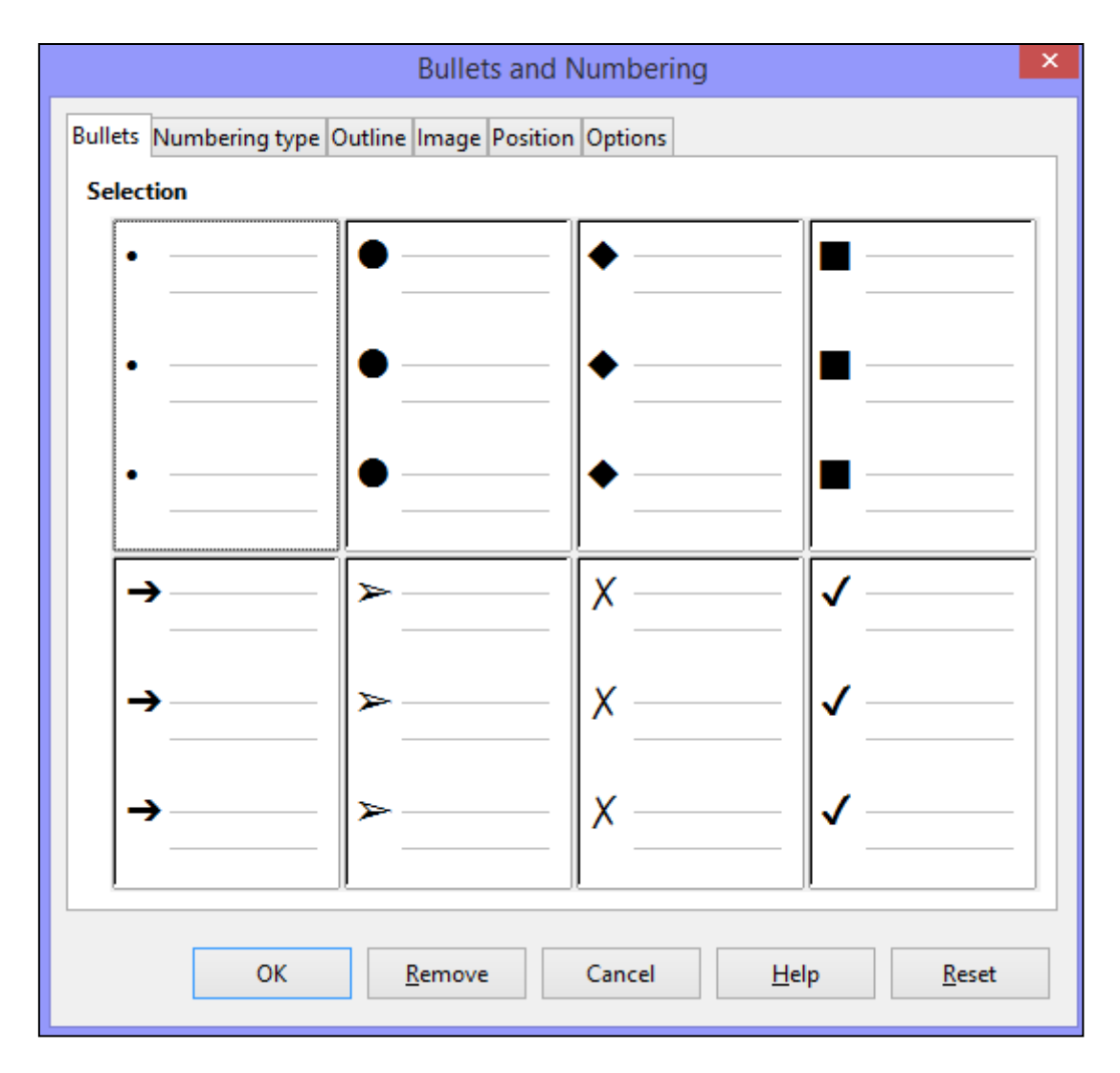

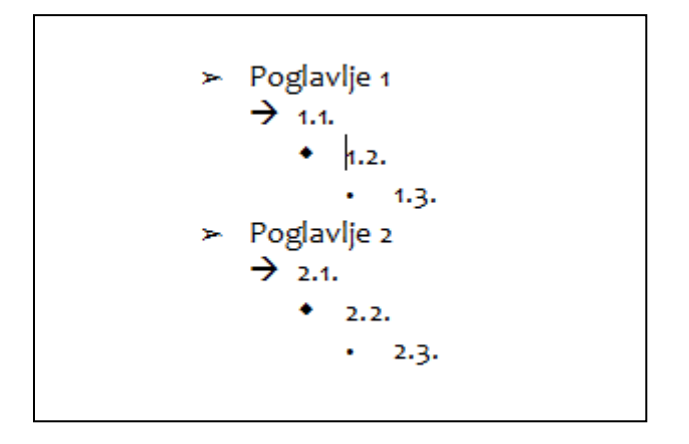

Ukoliko želite izmijeniti popis pozicionirajte se unutar popisa te odite opet na **Format -> Bullets and Formatting** pa na karticu **Options**. U prozoru sa desne strane možemo vidjeti oznake za pojedinu razinu. Odaberemo razinu za koju želimo izmijeniti oznaku (Level), pod Number odaberemo željeni stil i sa desne strane možemo odmah vidjeti kako izgleda izmjena. U ovom slučaju je crni romb pretvoren u slovo a.

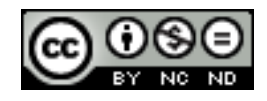

| Bullets and Numbering ×                                                                                                    |                         |                            |   |     |               |
|----------------------------------------------------------------------------------------------------|-------------------------|----------------------------|---|-----|---------------|
| Bullets N                                                                                                    | lumbering type Outli    | ine Image Position Options | 5 |     |               |
| Level                                                                                                    | Numbering               |                            |   |     |               |
| 1                                                                                                    | <u>N</u> umber          | a, b, c,                   | ~ | •   |               |
| 3                                                                                                    | Character <u>S</u> tyle | Numbering Symbols          | * | ÷   |               |
| 5                                                                                                    | Sho <u>w</u> sublevels  | 1                          | - | a   |               |
| 7                                                                                                    | Separator               |                            |   |     |               |
| 9<br>10                                                                                                    | Before                  |                            |   | •   |               |
| 1 - 10                                                                                                    | After                   |                            |   |     |               |
|                                                                                                    | S <u>t</u> art at       | 1                          | • |     |               |
| All Levels                                                                                                    |                         |                            |   |     |               |
|                                                                                                    |                         | <u>Remove</u> cancel       |   | Пер | <u>N</u> eset |
| <ul> <li>≻ Poglavlje 1</li> <li>→ 1.1.</li> <li>a 1.2.</li> <li>· 1.3.</li> <li>≻ Poglavlje 2</li> <li>→ 2.1.</li> <li>a 2.2.</li> <li>· 2.3.</li> </ul> |                         |                            |   |     |               |

#### 1.3 STILOVI

#### Kreirati, mijenjati, ažurirati stil znakova

Otići na Format -> Styles and Formatting. Otvorit će se pomoćni dijaloški okvir na kojem trebate odabrati Character Styles.

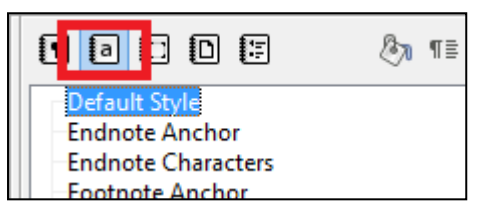

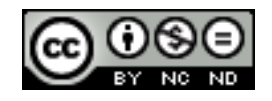

Na izbor već stoje neki predefinirani stilovi koje možete izmijeniti ili kreirati potpuno novi stil. Novi stil može naslijediti postavke nekog već postojećeg stila na koje onda možete dodati još postavki, ili može biti neovisan o postojećim stilovima.

|                  | Character Style                                    | × |
|------------------|----------------------------------------------------|---|
| Organizer Font   | Font Effect Position Background Borders            |   |
| Style            |                                                    |   |
| <u>N</u> ame     | Moj stil                                           |   |
| Inherit from     | Default Style                                      | ¥ |
| <u>C</u> ategory | All                                                | ~ |
| Contains         |                                                    |   |
| bold + 11 pt -   | + RGB(255, 204, 255), Not Transparent + Continuous |   |
|                  |                                                    |   |
|                  |                                                    |   |

Kada želite neki tekst oblikovati svojim stilom označite ga te odaberite svoj stil sa popisa. Ili odaberite svoj stil i počnite pisati, tekst će imati oblikovanje vašeg stila.

| Curabitur tortor. Pellentesque nibh.                                              |                                                             |
|-----------------------------------------------------------------------------------|-------------------------------------------------------------|
| nattis. Sed convallis tristique sem.<br>iaculis vel, suscipit quis, luctus non, . | Moj stil<br>Numbering Symbols<br>Page Number<br>Placeholder |

#### Kreirati, mijenjati, ažurirati stil odlomka

Otići na **Format -> Styles and Formatting**. Otvorit će se pomoćni dijaloški okvir u kojem je potrebno odabrati Paragraph Styles. Novi stil je moguće kreirati tako da bude izveden iz nekog već postojećeg ( pa naslijedi njegove karakteristike koje možete nadopuniti) ili da bude neovisan o postojećim stilovima. Označite bilo koji stil te desni klik i odaberite **New**.

U dijaloškom okviru koji se tada otvori definirajte željene postavke.

|                      |             |        | Paragrap  | h Style   |      |             | ×          |
|----------------------|-------------|--------|-----------|-----------|------|-------------|------------|
| Outline & N          | lumbering   | Tabs   | Drop Caps | Backgro   | und  | Borders     | Condition  |
| Organizer            | Indents & S | pacing | Alignment | Text Flow | Font | Font Effect | Position   |
| Style                |             |        |           |           |      |             |            |
| <u>N</u> ame         | Untitled2   |        |           |           |      |             | AutoUpdate |
| Ne <u>x</u> t Style  | Untitled2   |        |           |           |      |             | ~          |
| <u>I</u> nherit fron | n - None -  |        |           |           |      |             | ~          |
| <u>C</u> ategory     | All Styles  |        |           |           |      |             | *          |
| Contains             |             |        |           |           |      |             |            |
|                      |             |        |           |           |      |             |            |
|                      |             |        |           |           |      |             |            |
|                      |             |        |           |           |      |             |            |
|                      |             |        |           |           |      |             |            |

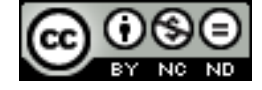

Kada kreirate svoj stil on će se pojaviti sa desne strane na popisu stilova. Za mijenjanje označite ga i desni klik miša te **Modify**.

Stil sada možete koristiti tako da ili označite postojeći paragraf i odaberete svoj stil, ili unutar dokumenta kliknete tamo gdje želite unijeti novi paragraf te kliknete na svoj stil. Kada krenete pisati paragraf će imati oblikovanje vašeg stila.

| Sed dignissim lacinia nunc. Curabitur tortor. Pellentesque       | Contents 9<br>Contents 10   |
|------------------------------------------------------------------|-----------------------------|
| em dolor at dolor. Maecenas mattis. Sed convallis tristique      | Contents Used ing           |
| orttitor. Morbi lectus risus, iaculis vel, suscipit quis, luctus | Derawing                    |
| . Fusce ac turpis quis ligula lacinia aliquet. Mauris ipsum.     | Endnote                     |
|                                                                  | First Line Indent<br>Footer |

#### 1.4 STUPCI

Kreirati izglede sa više stupaca. Promijeniti broj stupaca u izgledu. Promijeniti širinu stupaca i razmaka. Umetnuti, ukloniti crte između stupaca

Otići na Format -> Columns te u dijaloškom okviru koji se pojavi definirati broj stupaca. Za promjenu broja stupaca ponoviti postupak i odabrati neki drugi broj stupaca. U tom istom dijaloškom okviru možete definirati širinu stupaca (Width) te razmake između stupaca (Spacing) te ukloniti crte između razmaka (Separator line).

| Columns                                                        | ×                            |
|----------------------------------------------------------------|------------------------------|
| Settings<br>Columns<br>1<br>Apply to Page Style: Default Style | OK<br>Cancel<br><u>H</u> elp |
| Width and Spacing                                              |                              |
| Column 🔶 <u>1</u> <u>2</u> <u>3</u>                            |                              |
| Width 🗘                                                        |                              |
| Spacing                                                        |                              |
| ✓ Auto <u>W</u> idth                                           |                              |
| Separator line                                                 |                              |
| Style - none - V Height 100% 💽 Color 🔲 Black V                 |                              |
| Width 0.25pt – Position Top V                                  |                              |

#### Umetnuti, obrisati prijelom stupca

Pozicionirati se unutar stupca na mjesto gdje želite ubaciti prekid te otići na Format-> Paragraph te odabrati karticu Text Flow. Označiti kućicu Insert te pod Type odabrati Column. Za uklanjanje odznačiti Insert.

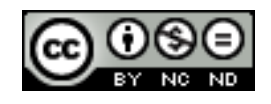

|                                                                                                    |                       | Paragraph                                               |                 | ×          |
|----------------------------------------------------------------------------------------------------|-----------------------|---------------------------------------------------------|-----------------|------------|
| Outline & Numbering                                                                                                    | Tabs                  | Drop Caps                                               | Borders         | Background |
| Indents & Spacing                                                                                                    |                       | Alignment                                               |                 | Text Flow  |
| Hyphenation                                                                                                    |                       |                                                         |                 |            |
| A <u>u</u> tomatically                                                                                                    |                       |                                                         |                 |            |
| 2 🚔 C <u>h</u> aracters                                                                                                    | at line end           |                                                         |                 |            |
| 2 ≑ Cha <u>r</u> acters                                                                                                    | at line begin         |                                                         |                 |            |
| 0 🌻 <u>M</u> aximum                                                                                                    | number of co          | onsecutive hyphens                                      |                 |            |
| Breaks<br>☑ Insert<br>☑ With Page Style<br>Options<br>☑ Do not split paragraph<br>☑ Keep with next paragraph<br>☑ Orphan control<br>☑ Widow control | ype Colum<br>h<br>2 ÷ | n v Page <u>n</u> u<br>v Page <u>n</u> u<br>Lines Lines | sition Before M |            |
|                                                                                                    | ОК                    | Cancel                                                  | <u>H</u> elp    | Reset      |

#### 1.5 TABLICE

#### Primijeniti samooblikovanja tablice/stila tablice

Označiti tablicu te otići na Table -> AutoFormat te iz dijaloškog okvira odabrati željeni stil.

|                                                            |               |       | Auto            | Form | at  |     | ×              |
|------------------------------------------------------------|---------------|-------|-----------------|------|-----|-----|----------------|
| Format<br>Default Style                                    | ^             |       |                 |      |     |     | ОК             |
| 3D<br>Blue                                                 |               |       | Jan             | Feb  | Mar | Sum | Cancel         |
| Brown<br>Lavender                                          |               | North | 6               | 7    | 8   | 21  | <u>H</u> elp   |
| Gray                                                       |               | Mid   | 11              | 12   | 13  | 36  | <u>A</u> dd    |
| Red<br>Right 1                                             |               | South | 16              | 17   | 18  | 51  | <u>D</u> elete |
| Black 2<br>Turquoise                                       |               | Sum   | 33              | 36   | 39  | 108 | <u>R</u> ename |
| Curroncu                                                   | *             |       |                 |      |     |     |                |
| Formatting<br>✓ <u>N</u> umber format<br>✓ <u>B</u> orders | ✓ <u>F</u> or | nt 🔽  | A <u>l</u> ignm | nent |     |     |                |

#### Spojiti, podijeliti ćelije u tablici

Označiti ćeliju ili ćelije koje želite podijeliti te otići na **Table -> Split cells**. U dijaloškom okviru potom definirati na koliko dijelova želite podijeliti ćeliju te da li želite okomitu ili vodoravnu podjelu.

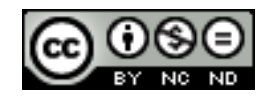

| Split Cells ×                                       |
|-----------------------------------------------------|
| <br>Split <u>Split cell into:</u>                   |
| Direction<br>Horizontally<br>Into equal proportions |
| OK Cancel <u>H</u> elp                              |

Za spajanje, odabrati ćelije koje želite spojiti te otići na Table -> Merge cells.

#### Promijeniti margine, poravnanja, smjer teksta u ćeliji

Za postavljanje <u>smjera teksta</u> u ćeliji označiti ćeliju/e te desni klik miša i odabrati **Table**. U dijaloškom okviru koji se pojavi otići na karticu **Text Flow** te odabrati smjer pod **Text Orientation**.

|                            | Table Format ×                            |
|----------------------------|-------------------------------------------|
| Table Text Flow Colu       | umns Borders Background                   |
| Text Flow                  |                                           |
| Break                      | Page     Col <u>u</u> mn                  |
|                            | Before <u>A</u> fter                      |
| With Page Style            | Page <u>n</u> umber 0                     |
| ✓ Allow <u>t</u> able to s | plit across pages and columns             |
| Allow row to               | o break a <u>c</u> ross pages and columns |
| <u> </u>                   | paragraph                                 |
| Repeat heading             | The first 0 🜩 rows                        |
| Text <u>o</u> rientation   | Horizontal                                |
| Alignment                  | Horizontal<br>Vertical                    |
| <u>V</u> ertical alignment | Use superordinate object settings         |

Za <u>postavljanje margina i poravnanja</u> označiti ćeliju/e te desni klik miša i **Edit Paragraph Style**.

U dijaloškom okviru na kartici <u>Indents & Spacing</u> možete definirati margine, a na kartici <u>Alignment</u> možete definirati poravnanje.

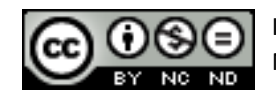

|                     | Pai                | ragraph Style:     | Table Contents | 1          | ×           |
|---------------------|--------------------|--------------------|----------------|------------|-------------|
| Position            | Outline & Numbe    | ring Tabs          | Drop Caps      | Background | Borders     |
| Organizer           | Indents & Spaci    | ng Alignme         | ent Text Flow  | Font       | Font Effect |
| Indent              |                    |                    |                |            |             |
| Before text:        | 0.20 "             | •                  |                |            |             |
| After <u>t</u> ext: | 0.00 "             | •                  |                |            |             |
| <u>F</u> irst line: | 0.00 "             | •                  |                |            |             |
| Automa              | tic                |                    |                |            |             |
| Spacing             |                    |                    |                |            |             |
| Ab <u>o</u> ve para | graph: 0.00 "      | •                  |                |            |             |
| Below <u>p</u> arag | graph: 0.00 "      | <b>•</b>           |                |            |             |
| Don't ad            | d space between pa | ragraphs of the sa | me style       |            |             |
| Line spacing        |                    |                    | l              |            |             |
| Single              | ✓ of               | *                  |                |            |             |
| Register-true       |                    |                    |                |            |             |
| Activate            |                    |                    |                |            |             |
|                     |                    |                    |                |            |             |

#### Automatski ponavljati redak zaglavlja na vrhu svake stranice

Ova opcija se uključuje na Table -> Heading rows repeat.

#### Dopustiti, ne dopustiti prijelom retka na kraju stranice

Ukoliko se tablica proteže preko više stranica Word će automatski napraviti prijelom. To znači da će možda neki redak u vašoj tablici započeti na jednoj stranici, a završiti na drugoj.

| Cras vehicula, dui a trisque pellentesque, libero                                          |  |
|--------------------------------------------------------------------------------------------|--|
|                                                                                            |  |
|                                                                                            |  |
|                                                                                            |  |
|                                                                                            |  |
|                                                                                            |  |
|                                                                                            |  |
|                                                                                            |  |
| sanian interdum nibb, yel adiniscing quam ante                                             |  |
| sapien interdum nibh, vel adipiscing quam ante<br>nec lectus. Donec mattis suscipit porta. |  |

Prijelom na određenom retku možete spriječiti na način da kliknete unutar tablice te odete na **Table -> Autofit** te odznačite mogućnost "Allow Row to Break Across Pages and Columns".

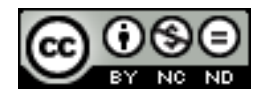

| F <u>o</u> rmat | T <u>a</u> ble | <u>T</u> ools <u>W</u> indow <u>H</u> el                                                 | р        |                                                                                                    |          |
|-----------------|----------------|------------------------------------------------------------------------------------------|----------|----------------------------------------------------------------------------------------------------|----------|
| Aharc           |                | Insert<br>Delete<br>Select<br>Merge Cells<br>Split Cells<br>Protect Cells<br>Merge Table | <b>}</b> | · · ▲   • · • • ·   ऒ III • [7]   ◆ 『 @ ¶   0<br>. ▲   E E II III E E E   @ • ▲ • [<br>. · · · · · · · · · · · · · · · · · · · | 9<br>• • |
|                 | _              | Split T <u>a</u> ble                                                                     |          |                                                                                                    |          |
|                 |                | Auto <u>F</u> ormat                                                                      | _        | Caluma Width                                                                                                    |          |
|                 |                | Autofit                                                                                  | •        |                                                                                                    |          |
|                 |                | <u>H</u> eading rows repeat                                                              |          | < deptimal Column Width                                                                                                    |          |
|                 |                | <u>C</u> onvert                                                                          | - ►      | · ☐ → Distribute Columns Evenly                                                                                                |          |
|                 | n.<br>≌iz      | So <u>r</u> t                                                                            |          | Row Height                                                                                                    |          |
|                 | <b>f</b> ∞     | Fo <u>r</u> mula                                                                         | F2       | Continual Row Height                                                                                                    |          |
|                 |                | Number Format                                                                            |          |                                                                                                    |          |
|                 | ~              | Table Boundaries                                                                         |          | Distribute Rows <u>E</u> qually                                                                                                |          |
|                 |                | -                                                                                        |          | <ul> <li><u>A</u>llow Row to Break Across Pages and Columns</li> </ul>                                                         |          |
|                 | <b>P</b> I     | Ta <u>b</u> le Properties                                                                |          |                                                                                                    |          |

Sortirati podatke po jednom stupcu, po više stupaca u isto vrijeme

Uključiti alatnu traku za tablice (**View -> Toolbars -> Table**). Označiti tablicu te kliknuti na **Sort**.

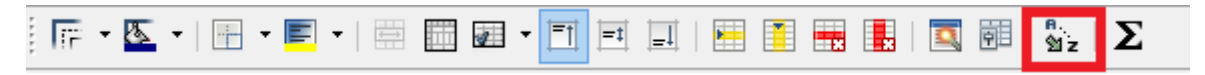

Pojavit će se dijaloški okvir u kojem potom možete definirati kriterije sortiranja po stupcima.

|                    | Sort               | ×                  |
|--------------------|--------------------|--------------------|
| Sort criteria      |                    |                    |
| Column             | Key type           | Order              |
| ✓ Key 1 1 🚔        | Alphanumeric       | Ascending          |
|                    |                    | <u>D</u> escending |
| 🗌 Key 2 1 🚔        | Alphanumeric       | Ascending          |
|                    |                    | O Descending       |
| 🗌 Key 3 1 🚔        | Alphanumeric       | Ascending          |
|                    |                    | O Descending       |
| Direction          | Separator          |                    |
| ○ Col <u>u</u> mns | Tabs               |                    |
| ● <u>R</u> ows     | Charact <u>e</u> r |                    |
| Language           | Setting            |                    |
| English (USA)      | ✓ Match case       |                    |
|                    |                    |                    |
|                    | OK Cancel          | <u>H</u> elp       |
|                    |                    |                    |

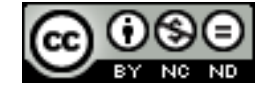

#### Pretvoriti razgraničeni tekst u tablicu

Označiti tekst te otići na **Table -> Convert -> Text to Table.** U dijaloškom okviru definirati kako je razgraničen tekst (tabulator, točka-zarez ili nešto drugo) te kliknuti na OK.

|                | Convert Text to Table                                                                                                    |  |  |  |
|----------------|----------------------------------------------------------------------------------------------------|--|--|--|
| 2 3 4<br>2 3 4 | Separate text at       OK         ● Tabs       ○ Semicolons         ● Tabs       ○ Semicolons         ● Paragraph       Other:         ● Equal width for all columns       Help         Options       Heading         ● Repeat heading       The first         The first       1 ÷ rows         □ Don't split table         ● Border |  |  |  |

#### Pretvoriti tablicu u tekst

Označiti tablicu te otići na **Table -> Convert -> Table to Text**. U dijaloškom okviru potom definirati na koji način želite da tekst bude razgraničen.

| 1     2     Separate text at     OK       1     2     Image: Separate text at     OK       1     2     Image: Separate text at     OK       1     2     Image: Separate text at     Image: Separate text at |     | Convert Table to Text                      |  |  |
|----------------------------------------------------------------------------------------------------|-----|--------------------------------------------|--|--|
| 2     Paragraph     Qther:     Cancel       Help                                                                                                    | 1 2 | Separate text at<br>© Tabs O Semicolons OK |  |  |
| <u>H</u> elp                                                                                                    | 1 2 | O Paragraph O Other: Cancel                |  |  |
|                                                                                                    |     | <u>H</u> elp                               |  |  |

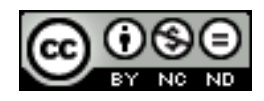

#### 2. **REFERENCE**

#### 2.1 OPISI, FUSNOTE I KRAJNJE BILJEŠKE

#### Dodati opis iznad, ispod grafičkog objekta, tablice

Označiti grafički objekt/tablicu te otići na **Insert -> Caption**. U dijaloškom okviru potom dati ime opisu, odabrati kategoriju te definirati položaj (Position).

|         |                             | Insert Caption | 1 |              |
|---------|-----------------------------|----------------|---|--------------|
|         | Caption                     |                |   | ОК           |
| t l     | Properties                  |                | 1 | Cancel       |
| and the | <u>C</u> ategory            | Illustration   | ~ | <u>H</u> elp |
|         | <u>N</u> umbering           | Arabic (1 2 3) | ~ | Auto         |
|         | Numbering <u>s</u> eparator |                |   | Options      |
|         | Se <u>p</u> arator          | :              |   |              |
|         | Pos <u>i</u> tion           | Below          | ¥ |              |
|         | Preview                     |                |   |              |
|         | Illustration 1: Cvije       | t              |   |              |

#### Dodati opis

Ukoliko želite kreirati novi opis pobrišite sve iz polja <u>Category</u> te unesite ime nove kategorije.

|                                                                                                    |                             | Insert Caption                                 | ×        |
|----------------------------------------------------------------------------------------------------|-----------------------------|------------------------------------------------|----------|
| in libero. Sed dignissim lacinia nunc. Curabitur to<br>isque sem dolor at dolor. Maecenas mattis. Sed c<br>egestas porttitor. Morbi lectus risus, iaculis vel, si | Caption<br>Cvijet           |                                                |          |
| la lacinia aliquet. Mauris ipsum.                                                                                                    | Properties                  |                                                |          |
|                                                                                                    | <u>C</u> ategory            | Foto                                           | <b>v</b> |
|                                                                                                    | <u>N</u> umbering           | Arabic (1 2 3)                                 | <b>v</b> |
|                                                                                                    | Numbering <u>s</u> eparator |                                                |          |
|                                                                                                    | Se <u>p</u> arator          | :                                              |          |
|                                                                                                    | Pos <u>i</u> tion           | Below                                          | ¥        |
|                                                                                                    | Preview                     |                                                |          |
|                                                                                                    | Foto 1: Cvijet              |                                                |          |
|                                                                                                    | ОК Са                       | ncel <u>H</u> elp <u>A</u> uto <u>O</u> ptions |          |

#### Promijeniti oblikovanja broja opisa

U dijaloškom okviru u kojem definirate ime, kategoriju i položaj opisa postoji i opcija Numbering u kojoj možete promijeniti oblikovanje broja opisa.

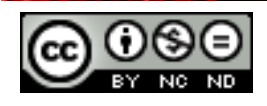

#### Umetati, mijenjati fusnote, krajnje bilješke

Fusnota, odnosno krajnja bilješka se sastoji od dva povezana dijela, referentne oznake bilješke i odgovarajućeg teksta bilješke. Za umetanje fusnote/krajnje bilješke najprije se pozicionirajte u tekstu tamo gdje želite umetnuti referentnu oznaku bilješke, te nakon toga kliknite na **Insert -> Footnote/Endnote.** 

| Insert Footnote/Endnote                 |  |  |  |  |
|-----------------------------------------|--|--|--|--|
| Numbering                               |  |  |  |  |
| Choose                                  |  |  |  |  |
| ● <u>F</u> ootnote<br>○ <u>E</u> ndnote |  |  |  |  |
| Help OK Cancel                          |  |  |  |  |

Writer će umetnuti referentnu oznaku bilješke i postaviti točku unosa u područje teksta nove fusnote ili krajnje bilješke. Po zadanom Writer postavlja fusnote na kraj svake stranice, a krajnje bilješke na kraj dokumenta. Na slijedećim slikama su ogledni primjeri za fusnotu i krajnju bilješku.

Referentna oznaka bilješke:

Lorent bsum dolor sit amet, pretium lacus a sapien ultric turpis, vitae sollicitudin dolor

Područje teksta unosa:

| 1 |  |  |  |
|---|--|--|--|
|   |  |  |  |

Unesite tekst bilješke te kliknite referentnu oznaku fusnote ili krajnje bilješke da biste se vratili na referentnu oznaku u dokumentu.

Za mijenjanje fusnote/krajnje bilješke kliknuti na referentnu oznaku bilješke u tekstu čime ćete automatski biti prebačeni u područje teksta fusnote/krajnje bilješke. Ukoliko želite promijeniti izgled (primjerice numeriranje) dvaput kliknuti na fusnotu/krajnju bilješku.

| Edit Footnote/Endnote                                                                           |  |  |  |
|-------------------------------------------------------------------------------------------------|--|--|--|
| Numbering <ul> <li><u>Automatic</u></li> <li><u>Character</u></li> <li><u>Choose</u></li> </ul> |  |  |  |
| Type<br>© <u>F</u> ootnote<br>O <u>E</u> ndnote                                                 |  |  |  |
| Help A OK Cancel                                                                                |  |  |  |

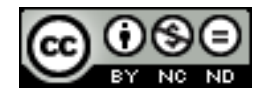

#### Pretvoriti fusnote u krajnje bilješke. Pretvoriti krajnje bilješki u fusnote

Writer nema implementiranu opciju koja automatski pretvara sve fusnote u krajnje bilješke i obrnuto. Moguće je napraviti pojedinačno pretvaranje tako da se označi referentna oznaka fusnote/krajnje bilješke te desni klik miša i odabere **Footnote/Endnote**. U dijaloškom okviru koji se pojavi promijeniti tip (**Type**).

| Edit Footnote/Endnote                                                  | × |
|------------------------------------------------------------------------|---|
| Numbering                                                              |   |
| Choose                                                                 |   |
| <ul> <li><b>▼</b> <u>F</u>ootnote</li> <li>○ <u>E</u>ndnote</li> </ul> |   |
| ← → OK Cancel <u>H</u> elp                                             |   |

#### 2.2 TABLICE I INDEKSI

#### Kreirati, ažurirati tablicu sadržaja koja se temelji na određenom obliku i stilu zaglavlja

Najprije je potrebno unutar dokumenta oblikovati tekst za kojeg želite da se pojavi u tablici sadržaja (naslovi, podnaslovi i slično).

### Poglavlje 1 (Heading 1)

### Naslov (Heading 2)

Podnaslov (Heading 3)

Kada ste dodijelili željena oblikovanja (primjerice Heading 1 za naslove, Heading 2 za podnaslove itd.) pozicionirajte se unutar dokumenta tamo gdje želite ubaciti tablicu sadržaja i odite na Insert -> Indexes and tables -> Indexes and tables.

Otvorit će se dijaloški okvir u kojem možete definirati ime tablice sadržaja, na koji dio dokumenta želite da se tablica sadržaja odnosi, izgled i slično.

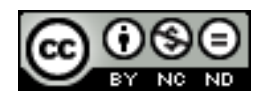

|                                                                            | Insert Index/Table                                                                                                    |
|----------------------------------------------------------------------------|----------------------------------------------------------------------------------------------------|
| Tablica sadržaja         Heading 1                                         | Index/Table Entries Styles Columns Background Type and title Title Table of Contents ♥ Protected against manual changes Create index/table for Entire document ♥ Evaluate up to level 10 € |
| Table 1: This is table 1 Table 1: This is table 1 Image 1: This is image 1 | Create from<br>✓ Outline<br>Additional Styles<br>✓ Inde <u>x</u> marks                                                                                                    |

Za ažuriranje tablice sadržaja kliknuti unutar nje te desni klik miša i odabrati **Update Index/Table**. Ukoliko je primjerice došlo do promjena u brojevima stranica oni će se na ovaj način automatski ažurirati u tablici sadržaja.

| Tablica sadržaja                                                                      |                                                                                      |                            |   |
|---------------------------------------------------------------------------------------|--------------------------------------------------------------------------------------|----------------------------|---|
| Poglavlje 1 (Heading 1)<br>Naslov (Heading 2)<br>Podnaslov (Heading 3)<br>Poglavlje 2 | Style<br>A <u>l</u> ignment<br>L <u>i</u> ne Spacing<br><u>C</u> hange Case          | )<br>)<br>)<br>)<br>)<br>) |   |
| Podnaslov                                                                             | Update Index/Table<br>Edit Index/Table<br>Delete Index/Table<br>Edit Paragraph Style | 2                          | 1 |

#### Kreirati, ažurirati tablicu slika koja se temelji na određenim stilovima i oblikovanju

Nakon što ste slikama dodali opise kako je to ranije objašnjeno otići na **Insert -> Indexes and Tables -> Indexes and Tables.** Pod <u>Type</u> odabrati <u>Illustration Index</u>. Osigurati se da je označeno <u>Captions</u>, te pod <u>Category</u> odabrati na koju se kategoriju odnosi tablica. Stilove možete definirati na kartici <u>Styles</u>.

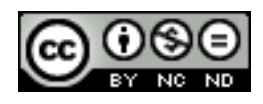

|                                                                                                    | Insert Index/Table                                                                                                    | ×   |
|----------------------------------------------------------------------------------------------------|----------------------------------------------------------------------------------------------------|-----|
| Hustration Index         Action 1         This is the content from the first chapter. This is a user directory entry.         Action 2         This is shorten from chapter 11. This is the entry for the table of contents.         Action 2         This is the content from chapter 12. This knowed is a main entry.         Import 1         This is the content from chapter 12. This knowed is a main entry.         This is the content from chapter 12. This knowed is a main entry.         This is the content from chapter 12. This knowed is a main entry.         This is the first 1         This is the content from chapter 12. This knowed is a main entry.         This is table 2         This is the content from chapter 12. This knowed is a main entry.         This is table 2         This is table 2         Import 2         This is table 2         Import 2         This is table 2         Import 2         This is table 2         Import 2         This is table 2         Import 2         This is table 2         Import 2         This is table 2         Import 2         This is table 2         Import 2         This is table 2         Import 2 <td>Index/Table Entries Styles Columns Background  Type and title  Title Illustration Index  Type Illustration Index  Protected against manual changes  Create index/table  for Entire document  Create from  Category Illustration  Display References</td> <td></td> | Index/Table Entries Styles Columns Background  Type and title  Title Illustration Index  Type Illustration Index  Protected against manual changes  Create index/table  for Entire document  Create from  Category Illustration  Display References |     |
|                                                                                                    | ✓ Prev       OK <u>Close</u> Help     Reset                                                                                                    | iew |

| Tablica slika            |  |
|--------------------------|--|
| Illustration 1: Cvijet 1 |  |
| Illustration 2: Cvijet 2 |  |
| Illustration 3: Cvijet 3 |  |

Za ažuriranje tablice sadržaja kliknuti unutar nje te desni klik miša i odabrati **Update Index/Table**.

#### Obilježiti unos: glavni unos, podunos. Brisati obilježeni unos

Označite tekst iz kojeg želite stvoriti unos te odite na **Insert > Indexes and Tables > Entry** kako bi se otvorio dijaloški okvir za obilježavanje unosa.

| Insert Index Entry         |                        |                |  |  |
|----------------------------|------------------------|----------------|--|--|
| Selection                  |                        | Incort         |  |  |
| <u>I</u> ndex              | Alphabetical Index 🗸 🔚 | insei <u>i</u> |  |  |
| <u>E</u> ntry              | LibreOffice            | <u>C</u> lose  |  |  |
| <u>1</u> st key            | ¥                      | <u>H</u> elp   |  |  |
| <u>2</u> nd key            | ×                      |                |  |  |
| <u>M</u> ain e             | entry                  |                |  |  |
| Apply to all similar texts |                        |                |  |  |
| Match ca <u>s</u> e        |                        |                |  |  |
| <u>W</u> ho                | le words only          |                |  |  |

<u>Index</u> -> vrsta indeksa za koji kreirate unos. Predefinirani je alfabetski, ali možete kreirati i vlastiti ukoliko imate potrebu.

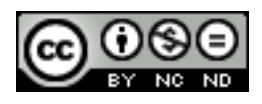

<u>Entry</u> -> riječ ili izraz koji se dodaju indeksu. Ova riječ ili izraz se ne mora pojavljivati u samom dokumentu. Možete dodati sinonime ili druge izraze.

<u>1st key</u> -> unos koji nema povezanu stranicu te ima dodijeljene podunose koji imaju brojeve stranica. Zgodan je za grupiranje povezanih tema. Primjerice:

LibreOffice

Calc 5,10

Writer 8, 20

<u>2nd key</u> -> za unose sa 3 razine, gdje unosi prve razine imaju unose druge razine koji su također ključevi (nemaju broj stranice).

<u>Main entry</u> -> kada je neki izraz indeksiran na više stranica često su na nekim stranicama važnije informacije. Kako bi se broj tih stranica isticao potrebno je odabrati ovu opciju te definirati stil znaka za brojeve stranica ovih unosa.

#### Kreirati, ažurirati indeks na temelju obilježenih unosa

Za unos tablice indeksa otići na **Insert -> Indexes and tables -> Indexes and tables**. Kao <u>Type</u> odabrati <u>Alphabetical index</u>. Odabrati dodatne postavke po potrebi.

Za ažuriranje pozicionirati se unutar tablice indeksa, desni klik miša te odabrati Update Index/Table.

|                                                                                                    | Insert Index/Table                                                                                                    | ×      |
|----------------------------------------------------------------------------------------------------|----------------------------------------------------------------------------------------------------|--------|
| Alphabetical Index<br>Chapter 1<br>Keyword 1<br>Primary ley<br>Secondary ley<br>dita 1                                                                                                    | Index/Table Entries Styles Columns Background Type and title <u>Title</u> Alphabetical Index                                                                                                    |        |
| Heading 1 This is the content from the first chapter. This is a user directory entry. Heading 1.1 This is the content from chapter 11. This is the entry for the table of contents. Heading 1.2 This is the content from chapter 12. This leyword is a main entry. Table 1: This is table 1 | Type       Alphabetical Index         Protected against manual changes         Create index/table         for       Entire document         Options         Combine identical entries       AutoCapitalize entries         Combine identical entries with p or pp       Keys as separate entries         Combine with -       Concordance file |        |
| image 1: This is image 1                                                                                                    | Sort<br>Language English (USA) V Key type Alphanumeric V<br>V P<br>OK <u>C</u> lose <u>H</u> elp <u>R</u> ese                                                                                                    | review |

#### 2.3 KNJIŽNE OZNAKE I UNAKRSNE REFERENCE

#### Dodati, brisati knjižne oznake

Knjižne oznake olakšavaju kretanje po dokumentu. Ukoliko primjerice postoji neki dio dokumenta kojeg želite naknadno editirati kako ne biste kasnije morali pretraživati cijeli dokument možete dodati knjižnu oznaku te se na jednostavan način vratiti na njega.

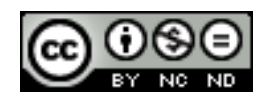

Kako biste dodali knjižnu oznaku odaberite tekst kojem želite dodijeliti knjižnu oznaku te odite na **Insert -> Bookmark**. U dijaloški okvir koji se pojavi unesite naziv knjižne oznake te kliknite na <u>OK</u>.

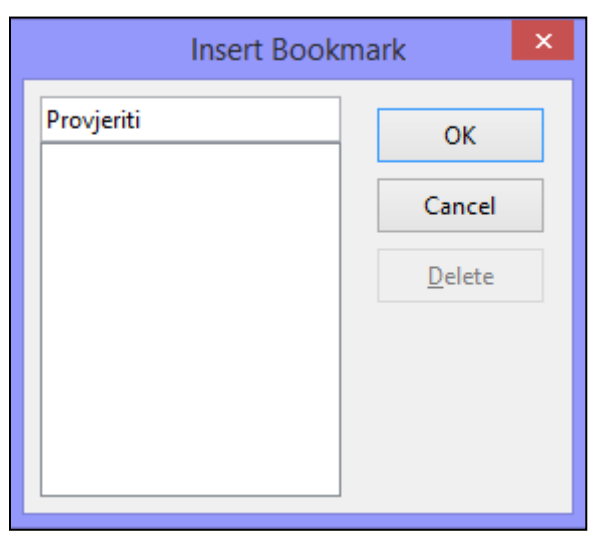

Kada se kasnije želite vratiti na neku knjižnu oznaku kliknite na <u>Navigator</u> te označite željenu knjižnu oznaku i dvaput kliknite na nju. Kursor će automatski biti prebačen na mjesto gdje ste unijeli knjižnu oznaku.

Za brisanje na ovom istom dijaloškom okviru kliknite na **Delete**.

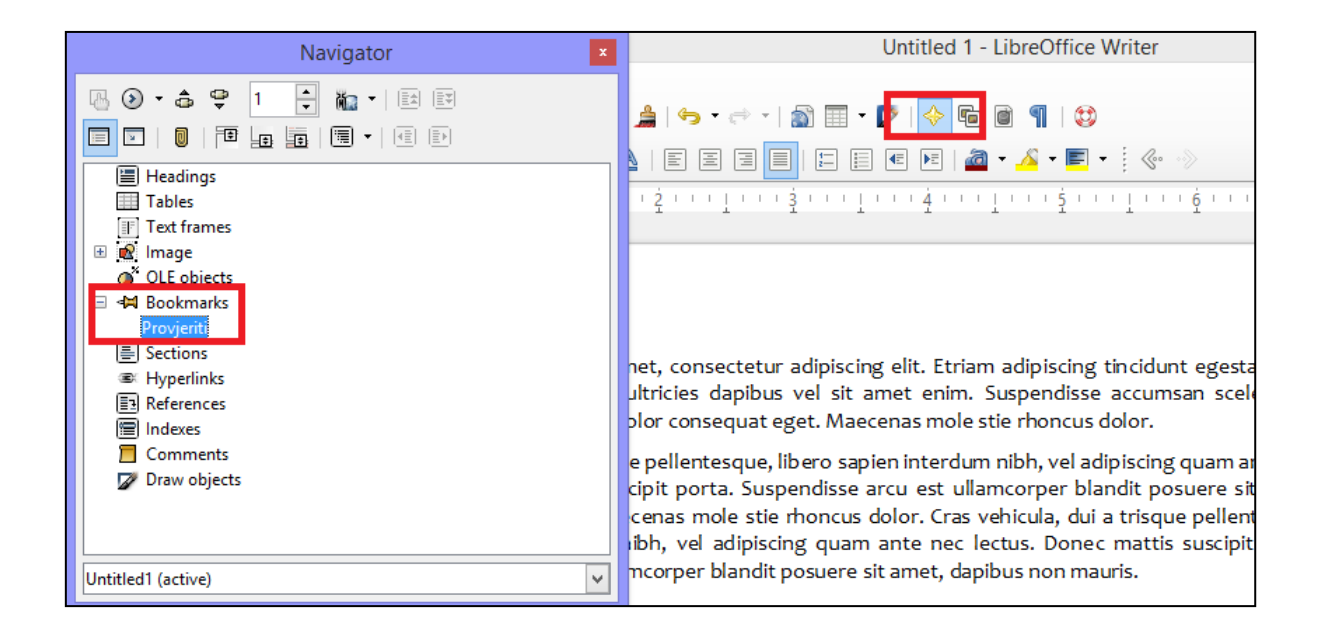

## Kreirati, brisati unakrsne reference na: numerirane stavke, zaglavlja, knjižne oznake, slike, tablice

Pozicionirati se unutar dokumenta na mjesto gdje želite unijeti unakrsnu referencu te otići na **Insert -> Cross reference**. Otvorit će se dijaloški okvir u kojem potom birate na što želite ubaciti unakrsnu referencu (Type) te na koji element (Selection). U primjeru na slici dodajemo referencu na Sliku 1.

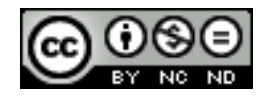

|              | Fields                                                                                                    | × |
|--------------|----------------------------------------------------------------------------------------------------|---|
| Cvijet (vidi | Fields         Document       Cross-references       Functions       DocInformation       Variables       Database         Type       Selection         Set Reference       Illustration 1: Cvijet 1       Illustration 2: Cvijet 2         Insert Reference       Illustration 3: Cvijet 3       Illustration 3: Cvijet 3         Insert reference to       Insert reference to       Insert reference to |   |
|              | Page       Chapter       Reference       Above/Below       As Page Style       Category and Number       Caption Text       Numbering       Name       Illustration 1: Cvijet 1       Value                                                                                                    |   |

Kao rezultat će na mjesto koje ste definirali biti ubačena referenca na željeni element.

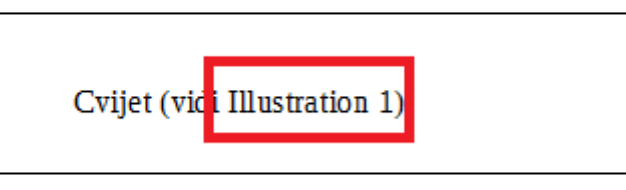

Unakrsnu referencu možete obrisati tako da ju jednostavno označite i pritisnete DELETE.

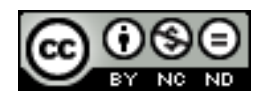

#### 3. POBOLJŠANJE PRODUKTIVNOSTI

#### 3.1 KORIŠTENJE POLJA

#### Umetnuti, brisati polja kao: autor, ime datoteke i put, veličina datoteke, ispuniti/unijeti

Pozicionirati se unutar teksta tamo gdje želite ubaciti polje te otići na **Insert -> Fields** te odabrati jedno od već ponuđenih polja ili kliknuti na <u>Others</u> za sva polja. Odabrati polje koje se želi unijeti te kliknuti na <u>Insert</u>.

|                                                         | Fields                |                  |                 |                | ×          |                    |                |
|---------------------------------------------------------|-----------------------|------------------|-----------------|----------------|------------|--------------------|----------------|
|                                                         | Document              | Cross-references | Functions       | DocInformation | Variables  | Database           |                |
| Untitled 1.odt<br>Lorem ipsum dolor sit amet.           | <u>Type</u><br>Author |                  | S <u>e</u> lect |                | F <u>o</u> | ermat<br>le name   |                |
| cursus ante dapibus diam. Se                            | Date                  |                  |                 |                | Pa         | ie name wit<br>ath | nout extension |
| ipsum. Praesent mauris. Fusc                            | File name             |                  |                 |                | Pa         | ath/File nam       | ne 🛛           |
| lacinia arcu eget nulla. Class :<br>inceptos himenaeos. | Page<br>Sender        |                  |                 |                |            |                    |                |

Ukoliko ne želite da polja budu zasivljena otići na View -> Field Shadings te isključiti tu opciju.

Sva navedena polja se unose na isti način (kako je prikazano na slici). Polja za ispuniti/unijeti se nešto razlikuju.

Za polja koja treba ispuniti/unijeti odite na **Insert -> Fields -> Other**. Na kartici <u>Variables</u> odaberite <u>User Field</u>

unesite ime polja te kliknite na zelenu kvačicu.

| Show page variable | Additional formats |
|--------------------|--------------------|
| User Field         |                    |
|                    |                    |
|                    |                    |
|                    |                    |
|                    |                    |
|                    |                    |
|                    |                    |
|                    |                    |
|                    | Invisi <u>b</u> le |
| Na <u>m</u> e      | Value              |
| Ime                |                    |
|                    |                    |

Nakon toga kliknite na <u>Input Field</u>, pod <u>Selection</u> označite <u>User Field</u> kojeg ste maloprije definirali. Pod <u>Reference</u> unesite tekst koji će se prikazati korisniku. Nakon toga kliknite na <u>Insert</u>. U dijaloški okvir koji se tada otvoriti možete samo par puta ubaciti razmak.

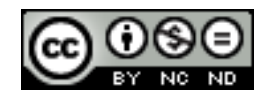

|                                                                                                    |                 | Fields           |           |           | × |
|----------------------------------------------------------------------------------------------------|-----------------|------------------|-----------|-----------|---|
| Document Cross-references                                                                                                    | Functions       | DocInformation   | Variables | Database  |   |
| <u>Т</u> уре                                                                                                    | S <u>e</u> lect |                  | Fo        | ormat     |   |
| Set variable<br>Show variable<br>DDE field<br>Insert Formula<br>Input field<br>Number range<br>Set page variable<br>Show page variable<br>User Field | Ime             |                  |           | Invisible |   |
| Na <u>m</u> e                                                                                                    | <u>R</u> eferen | ice              |           |           |   |
| Ime                                                                                                    | Molim           | unesite Vaše ime | :         | / %       |   |

Kada se pozicionirate na polje za unos pojavit će se tekst koji ste naveli pod Reference kao uputa što je potrebno unijeti.

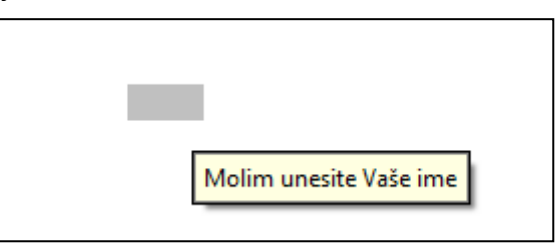

#### Umetnuti formulu za zbroj u tablicu

Pozicionirati se u ćeliju u koju se želi ubaciti suma te otići na **Table -> Formula.** Pojavit će traka za unos formula u koju potom možete unijeti formulu za sumu i definirati ćelije čije vrijednosti želite zbrojiti jednostavnim označavanjem ćelija u tablici.

| < 🛹 🔤 = SUI | M( <a1:a2>)</a1:a2>    |                                           |   |
|-------------|------------------------|-------------------------------------------|---|
| 1 1 1 1 1   | <u>X</u> i             | <br>··· · · · · · · · · · · · · · · · · · | 7 |
|             |                        |                                           |   |
|             | 1                      |                                           | 7 |
|             | 2                      |                                           |   |
|             | =SUM( <a1:a2>)</a1:a2> |                                           |   |
|             |                        |                                           |   |
|             |                        |                                           |   |
|             |                        |                                           |   |

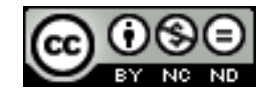

#### Promijeniti oblik broja u polju

Ukoliko polje sadrži neku brojčanu vrijednost za promijeniti oblik označiti ga i otići na **Table -** > **Number Format**. U dijaloškom okviru potom definirati željeni oblik.

|                                                                                                    | Format Nun                     | nber ×                              |
|----------------------------------------------------------------------------------------------------|--------------------------------|-------------------------------------|
| Category All User-defined Number Percent Currency Date Time Scientific 2 Options Decimal places Leading ranges | Format<br>-13%<br>-12.95%<br>2 | Language<br>Default - English (USA) |

#### Zaključati, otključati, ažurirati polja

Polja se kao većina ostalog u Writeru mogu zaštiti tako da se ubace u sekciju te se potom zaštiti sekcija. Označiti polje te kliknuti na **Insert -> Section**. U dijaloškom okviru potom označiti <u>Protected</u>. Možete dodatno i specificirati lozinku.

| Section Columns Indents | ackground Footnotes/Endnotes                               |
|-------------------------|------------------------------------------------------------|
| New section             | Link                                                       |
| Section2<br>Section1    | Link           DDE           File name                     |
|                         | <u>S</u> ection                                            |
|                         | Write protection         ✓ Protect         □ With password |

Kako biste uklonili zaštitu odite na **Format -> Selections** te odznačite <u>Protect</u>. Ukoliko ste definirali lozinku morat ćete ju ponovno unijeti kako biste ju poništili.

Polja se automatski ažuriraju kod promjena. Ukoliko želite spriječiti ažuriranje primjerice datuma ili vremena kod odabira polja odaberite verziju iza koje u zagradama stoji fixed.

|                                           |                  |           | Fields         |                    |                                                                     | × |
|-------------------------------------------|------------------|-----------|----------------|--------------------|---------------------------------------------------------------------|---|
| Document                                  | Cross-references | Functions | DocInformation | Variables          | Database                                                            |   |
| <u>Т</u> уре                              |                  | Select    |                | Fo                 | ermat                                                               |   |
| Author<br>Chapter<br>Date                 |                  | Date (f   | ixed)          | 12<br>12<br>D      | 2/31/99<br>2/31/1999<br>ec 31, 99                                   | ^ |
| File name<br>Page<br>Sender<br>Statistics |                  |           |                | D<br>31<br>D<br>31 | ec 31, 1999<br>I. Dec. 1999<br>ecember 31, 1999<br>I. December 1999 |   |

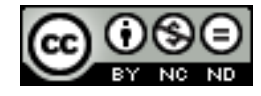

Za neka druga polja možete označiti Fixed content.

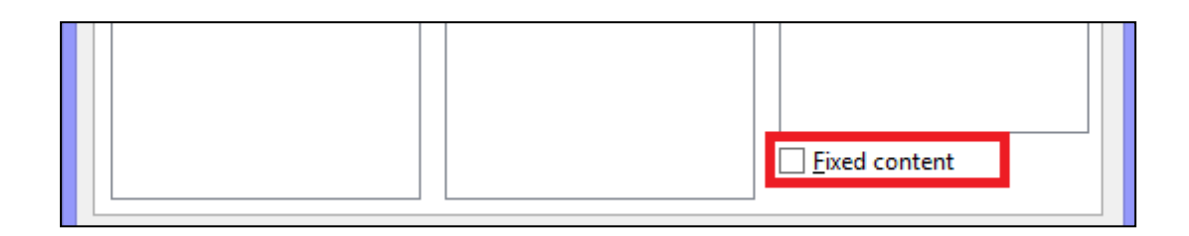

#### 3.2 OBRASCI, PREDLOŠCI

Kreirati, mijenjati oblik obrasca korištenjem dostupnih opcija: tekstualno polje, polje potvrdnog okvira, polje padajućeg izbornika

Kako biste dodali navedene opcije, otići na **View -> Toolbars** te odabrati **Form Controls**. Pojavit će se pomoćna alatna traka pomoću koje možete uređivati tekstualna polja, polja padajućeg izbornika, labele i sve ostalo što se inače može nalaziti na nekoj formi za popunjavanje. Kako bi se omogućilo uređivanje kliknuti na <u>Design mode on/off</u>.

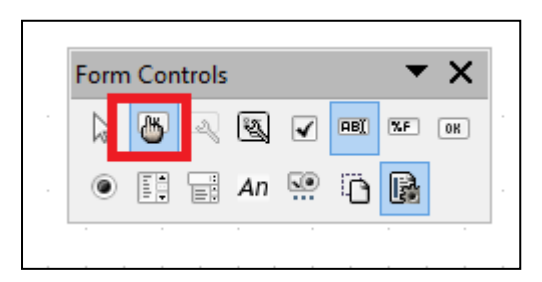

Odabrati element kojeg želite dodati, držati pritisnutu lijevu tipku miša dok povlačite element na dokument.

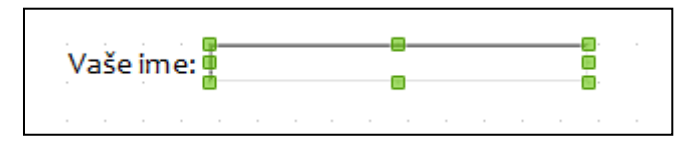

Kada u dokumentu dvaput kliknete na element pojavit će se dijaloški okvir u kojem možete urediti element.

Za padajući izbornik primjerice morate definirati izbore (List entries):

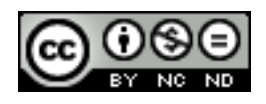

| Form Controls | • X       |                      |   |
|---------------|-----------|----------------------|---|
|               | NF ON     | Properties: List Box | × |
| • 🚺 🖶 An 🐏 🗋  |           | General Data Events  |   |
|               |           | PositionX            | ^ |
|               | Vaše ime: | PositionY            |   |
|               |           | Width 1.38 "         |   |
|               |           | Height 0.20 "        |   |
|               |           | List entries         | _ |
|               |           | Font                 |   |
|               |           | Alignment            |   |
|               |           | Border               |   |
|               |           | Border color Default |   |
|               |           | DropdownYes 🗸        |   |
|               |           | Line count 20        | ¥ |
|               |           |                      |   |

Kada završite sa uređivanjem ponovno kliknuti na Design mode on/off.

#### Dodati tekst pomoći u polje obrasca

Kod uređivanja polja obrasca odite na Help text te unesite tekst koji želite da se prikaže kada se netko pozicionira na polje.

| Additional information        |   |
|-------------------------------|---|
| Help text Unesite Vaše ime    |   |
| Help URL                      | ~ |
|                               |   |
|                               |   |
| <mark>Unesite Vaše ime</mark> |   |

#### Zaštititi, ukloniti zaštitu obrasca

Obrazac možete zaštiti tako da ga ubacite u sekciju onako kako je to objašnjeno za polja.

#### Izmijeniti predložak

Otići na **File -> Templates -> Manage**. Pronaći željeni predložak te kliknuti na **Edit**. Kada ste izvršili promjene kliknuti na <u>Save</u>, ili <u>Save As</u> ukoliko želite kreirati novi predložak.

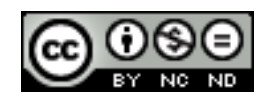

#### 3.3 SKUPNA PISMA

#### Urediti, sortirati popis primatelja skupnog pisma

Otići na Tools -> Mail merge wizard. U koraku broj 3 (Insert address block) kliknuti na Select address list.

| Mail Merge Wizard ×         |                                                                                                    |  |  |  |
|-----------------------------|----------------------------------------------------------------------------------------------------|--|--|--|
| Stens                       | Insert address block                                                                                        |  |  |  |
| <u>5(cps</u>                | 1. Select the address list containing the address data you Select A <u>d</u> dress List                     |  |  |  |
| 1. Select starting document | block.                                                                                                    |  |  |  |
| 2. Select document type     | 2. <u>This document shall contain an address block</u>                                                      |  |  |  |
| 3. Insert address block     | <title> <title></title></title>                                                                             |  |  |  |
| 4. Create salutation        | <first name=""> <last name=""> <first name=""> <last name=""></last></first></last></first>                 |  |  |  |
| 5. Adjust layout            | Select Address List ×                                                                                       |  |  |  |
| 6. Edit document            |                                                                                                    |  |  |  |
| 7. Personalize document     | Select an address list. Click ' <u>A</u> dd' to select recipients from a different list. If you do not have |  |  |  |
| 8. Save, print or send      | an address list you can create one by clicking 'Create'.                                                    |  |  |  |
|                             |                                                                                                    |  |  |  |
|                             | Your recipients are currently selected from:                                                                |  |  |  |
|                             | Name Table <u>A</u> dd                                                                                      |  |  |  |
|                             | popis popis                                                                                                 |  |  |  |
|                             | <u>C</u> reate                                                                                              |  |  |  |
|                             | <u>F</u> ilter                                                                                              |  |  |  |
|                             | <u>E</u> dit                                                                                                |  |  |  |
|                             | Change <u>T</u> able                                                                                        |  |  |  |
|                             |                                                                                                    |  |  |  |

Listi možete dodijeliti već postojeći popis tako da kliknete na <u>Add</u>, a ukoliko nemate već postojeći popis možete ga kreirati sa <u>Create</u>.

Kada kliknete na Create otvara se dijaloški okvir u kojeg unosite podatke o ljudima na popisu.

|                     | New Address List |   | ×                  |
|---------------------|------------------|---|--------------------|
| Address Information |                  |   |                    |
| Title               |                  | ^ | <u>N</u> ew        |
| First Name          |                  |   | <u>D</u> elete     |
| Last Name           |                  |   | <u>F</u> ind       |
| Company Name        |                  |   | C <u>u</u> stomize |
| Address Line 1      |                  |   |                    |
| Address Line 2      |                  |   |                    |
| City                |                  |   |                    |
| State               |                  |   |                    |

Za izmjenu podataka u popisu kliknuti na Edit.

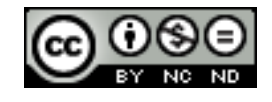

Sortiranje se može izvršiti onda kada se dokument želi sprintati/spremiti. Klikom na **File - > Print** otvara se dijaloški okvir u kojem možete definirati da li dokument želite sprintati ili spremiti, te možete definirati kriterije sortiranja.

| Mail Merge ×                                                                                                    |                                   |                                                          |                                      |                             |         |
|----------------------------------------------------------------------------------------------------|-----------------------------------|----------------------------------------------------------|--------------------------------------|-----------------------------|---------|
|                                                                                                    | }   ⇔   <b>Q</b>   <b>C</b> -     | <b>r 1</b>                                               | 🕹 🙏 🛆   🕁                            | 8 8 <sub>8</sub> 8          |         |
| <ul> <li>Bibliograph ∧</li> <li>popis</li> <li>popis1</li> <li>popis2</li> <li>popis3 ∨</li> </ul>                                                                                                    | Title First Name<br>Ana<br>Pero   | Last Name<br>Anic<br>Peric                               | Company Name<br>Tvrtka A<br>Tvrtka B | Address Line 1              | Addre   |
| Records     Image: All state of the second state of the second state | <u>Lo:</u> 1 of 2                 | Output<br><u>P</u> rinter<br>Save merged of<br>Save as s | document                             | File                        | >       |
| Sector                                                                                                    | ort Order                         | e as i                                                   | ndividual documents                  |                             |         |
| Operator Fiel                                                                                                    | ld name Or<br>y Name 🗸 descen     | der<br>ding ♥                                            | ate file name from <u>D</u> at       | tabase                      | ~       |
| and then <none> and then <none></none></none>                                                                                                    | ✓     ascendi       ✓     ascendi | ing ∨ <sup>th</sup><br>ing ∨ <sup>e for</sup>            | C:\Users\M ODF Text D                | lariza\Documents<br>ocument | 2**<br> |
| ОК                                                                                                    | Cancel <u>H</u> e                 | Ір ОК                                                    | Cancel                               | <u>H</u> el                 | p       |

#### Spojiti dokument s popisom primatelja korištenjem odgovarajućeg kriterija spajanja

Nakon što odaberete željeni popis primatelja kliknuti na **Filter** te unijeti željene parametre filtriranja. U primjeru na slici niže je uneseno filtriranje po imenu tvrtke, i navedeno je da se žele dobiti samo zapisi gdje je ime tvrtke Tvrtka A. Rezultat toga je da će dokument biti spojen samo sa osobama sa popisa koje rade u Tvrtci A.

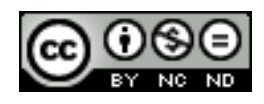

|                                                 |                                | М                                      | ail Merge Wiza                                       | ď                |                        |                             | ×     |
|-------------------------------------------------|--------------------------------|----------------------------------------|------------------------------------------------------|------------------|------------------------|-----------------------------|-------|
| <u>Steps</u>                                    | Insert a                       | ddress block                           | clict containing the                                 | addros           | e data you             |                             |       |
| 1. Select starting documen                      | + W                            | ant to use. This                       | data is needed to c                                  | reate th         | ne address             | Select Different Address    | List  |
| 2. Select document type                         |                                |                                        | Select Ad                                            | dress            | List                   | ×                           | popis |
| 3. Insert address block<br>4. Create salutation | Select an add<br>an address li | dress list. Click<br>st you can crea   | <u>A</u> dd' to select reci<br>te one by clicking 'C | pients<br>Treate | from a differer<br>.'. | nt list. If you do not have |       |
| 5. Adjust layout<br>6. Edit document            | Your recipier                  | nts are currently                      | / selected from:                                     |                  |                        |                             |       |
| 7. Personalize document                         | Name                           |                                        | Table                                                |                  |                        | <u>A</u> dd                 |       |
| 8. Save, print or send                          | popis<br>popis1<br>popis2      |                                        |                                                      |                  |                        | <u>C</u> reate              |       |
|                                                 | popis3                         |                                        | popis                                                |                  |                        | <u>F</u> ilter              | ds    |
|                                                 |                                |                                        | S                                                    | tanda            | rd Filter              | ×                           |       |
|                                                 |                                | Criteria<br>Operator<br>AND V<br>AND V | Field name<br>Company Name<br>- none -<br>- none -   | >                | Condition<br>like      | Value<br>'Tvrtka A'         |       |
| <u>H</u> elp                                    |                                |                                        |                                                      | ОК               | Can                    | icel <u>H</u> elp           |       |

#### 3.4 POVEZIVANJE, ULAGANJE

#### Umetnuti, urediti, ukloniti hipervezu

Kada unosite tekst koji se može koristiti kao hiperveza (primjerice ime web-stranice) Writer automatski formatira tekst stvarajući hipervezu (boja tekst i podcrtava ga). Ovu opciju možete uključiti/isključiti na **Tools -> AutoCorrect -> Options** odabirom <u>URL Recognition</u>.

| www.goog | le.com                                            |
|----------|---------------------------------------------------|
|          | Ctrl-Click to follow link: http://Www.google.com/ |

Hiperveze možete ubacivati i uređivati preko Hyperlink dijaloškog okvira. Kako biste ga otvorili kliknite na Hyperlink ikonu na alatnoj traci ili odite na **Insert -> Hyperlink.** Da biste već postojeći tekst pretvorili u hipervezu označite ga prije otvaranja Hyperlink dijaloškog okvira.

Primjer kreiranja hiperveze: sa lijeve strane odaberete na što želite kreirati hipervezu, zatim u Target unesete adresu, a pod Text unesete koji tekst želite ubaciti u dokument. U ovom slučaju je ubačena riječ Google, ukoliko se klikne na nju otvara se stranica www.google.com.

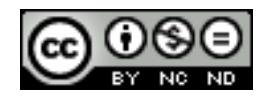

| Google          |                        |                                |                       |              |       |
|-----------------|------------------------|--------------------------------|-----------------------|--------------|-------|
| Ctrl-Click to f | ollow link: http://www | v.google.com/ <mark>V</mark> P | erlink                |              | ×     |
|                 | Hyperlink type —       | ● <u>W</u> eb                  | <u>о </u> <u>е</u> тр |              |       |
| Internet        | Target                 | http://www.g                   | oogle.com/            |              | ✓     |
| Pa              |                        |                                |                       |              |       |
| Mail & News     |                        |                                |                       |              |       |
| . Co            | Further settings —     |                                |                       |              |       |
| Document        | F <u>r</u> ame         |                                | → F <u>o</u> rm       | Text         | V   • |
|                 | Te <u>x</u> t          | Google                         |                       |              |       |
| New Document    | N <u>a</u> me          |                                |                       |              |       |
|                 | [                      | Apply                          | Close                 | <u>H</u> elp | Back  |
|                 | L                      | indukuda.                      |                       |              |       |

Za uređivanje/brisanje hiperveze označiti hipervezu te desni klik miša.

| Goog | Previous Change                 |
|------|---------------------------------|
|      | Edit Paragraph Style            |
|      | Open Hyperlink                  |
|      | Copy Hyperlink <u>L</u> ocation |
|      | Remo <u>v</u> e Hyperlink       |

#### Povezati podatke sa dokumentom, aplikacijom

DDE (Dynamic Data Exchange) kreira dinamički link. Sadržaj se u Writeru ažurira onda kada se sadržaj u originalnom dokumentu/aplikaciji ažurira.

Kako biste kreirali link označite podatke u originalnom dokumentu te se u Writeru pozicionirajte mišem tamo gdje želite ubaciti podatke te odite na **Edit -> Paste Special**. Kada se otvori dijaloški okvir s popisa formata odaberite DDE link.

#### Ažurirati, prekinuti hipervezu

Ove opcije su dostupne preko Edit -> Links.

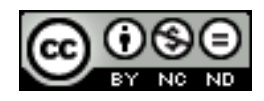

|                        |                         | Edit Links            |           | ×                                    |
|------------------------|-------------------------|-----------------------|-----------|--------------------------------------|
| Source file            | Element:                | Туре                  | Status    | <u>C</u> lose                        |
| Knjiga1.xlsx           |                         | Document              | Manual    |                                      |
| C:\User\Untitled 1.ods | Sheet1.A1:D2            | soffice               | Automatic | <u>H</u> elp                         |
|                        |                         |                       |           | <u>U</u> pdate                       |
|                        |                         |                       |           | <u>M</u> odify<br><u>B</u> reak Link |
| Source file file       | file:///C:/Users/Mariza | /Desktop/Knjiga1.xlsx |           |                                      |
| Element:               |                         |                       |           |                                      |
| Туре:                  | Document                |                       |           |                                      |
| Update:                | O <u>A</u> utomatic     | Manual                |           |                                      |

#### Uložiti podatke kao objekt u dokument

Otići na **Insert -> Object -> OLE object.** U dijaloškom okviru koji se zatim otvori možete odabrati tip objekta kojeg ubacujete te da li želite ubaciti novi dokument ili postojeći dokument.

| Insert OLE Object                                                                                                    |                              |  |  |
|----------------------------------------------------------------------------------------------------|------------------------------|--|--|
| • Create new                                                                                                    | ○ Create <u>f</u> rom file   |  |  |
| Object type                                                                                                    |                              |  |  |
| LibreOffice 4.3 Spreadshee<br>LibreOffice 4.3 Chart<br>LibreOffice 4.3 Drawing<br>LibreOffice 4.3 Presentation<br>LibreOffice 4.3 Formula<br>Further objects | on<br>OK Cancel <u>H</u> elp |  |  |

Ukoliko odaberete <u>Further objects</u> otvorit će se dodatni dijaloški okvir u kojem možete pronaći željeni objekt.

|                      | Insert OLE Object | ×            |
|----------------------|-------------------|--------------|
| ○ <u>C</u> reate new | Create from file  |              |
| File                 |                   |              |
| Link to file         | 5                 | ≩earch       |
|                      | OK Cancel         | <u>H</u> elp |

Kada ubacujete postojeći objekt on se ubacuje kao kopija, odnosno sve promjene koje u njemu napravite neće se odraziti na originalu. Ukoliko želite da promjene budu vidljive u originalu morate označiti Link to file.

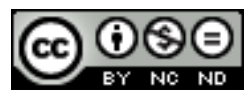

#### Urediti, brisati uložene podatke

Jednom kada ste ubacili objekt u dokument ukoliko kliknete na njega dvaput postat će dostupni alati za uređivanje podataka.

|                                                                                                    | Untitled 1.odt - LibreOffice Writer                    |
|----------------------------------------------------------------------------------------------------|--------------------------------------------------------|
| <u>F</u> ile <u>E</u> dit <u>V</u> iew <u>Insert</u> F <u>o</u> rmat <u>T</u> ools <u>D</u> ata <u>W</u> in | dow <u>H</u> elp                                       |
| Macro_1 📄 🕶 🖬 🕶 📊 🖄   🖻   👪 🥵 🕻                                                                             | 3  🏶 🏙   🔏 🗄 🛅 • 🚖   🦘 • 🗢 •   🕿 🔃 🕯 🔢   🛇 回 🙆   🤤     |
| Liberation Sans 🔽 10 🔽 a. 🕰 🧧                                                                               | ▙▏몰 몰 몰 ॾ │ ♣ % ‱ ॵ│ 편 달    • ■ • ♣ •   ₹              |
| A1 💉 🏂 \Xi 1                                                                                                |                                                        |
| L                                                                                                    | $\begin{array}{c c c c c c c c c c c c c c c c c c c $ |
|                                                                                                    | $\begin{array}{c c c c c c c c c c c c c c c c c c c $ |

#### 3.5 AUTOMATIZACIJA

#### Primijeniti mogućnosti samooblikovanja teksta

Samooblikovanje se uključuje tako da se ode na Format -> AutoCorrect te se označi Apply.

Popis opcija samooblikovanja koje možete uključivati/isključivati možete dobiti tako da odete na Format -> AutoCorrect -> AutoCorrect Options.

| AutoCorrect                                                                                                    | × |
|----------------------------------------------------------------------------------------------------|---|
| Replacements and exceptions for language: English (USA)                                                                                                    |   |
| Replace Exceptions Options Localized Options Word Completion                                                                                                    |   |
| [M] [T]                                                                                                    | 1 |
| Use replacement table                                                                                                    | 1 |
| ✓       Correct TWo INitial CApitals         ✓       Capitalize first letter of every sentence         ✓       Automatic *bold* and _underline_         ✓       URL Recognition         ✓       Replace dashes         ✓       Delete spaces and tabs at beginning and end of paragraph         ✓       Delete spaces and tabs at end and start of line         Ignore double spaces       ✓         ✓       Correct accidental use of cAPS LOCK key         Apply numbering - symbol: •       ✓         ✓       Apply order         ✓       Create table         Apply Styles       Remove blank paragraphs         ✓       Replace Custom Styles         ✓       Replace bullets with: •         ✓       Combine single line paragraphs if length greater than 50% |   |
| Edit       [M]: Replace while modifying existing text         [T]: AutoFormat/AutoCorrect while typing                                                                                                    |   |
| OK Cancel <u>H</u> elp <u>R</u> eset                                                                                                    |   |

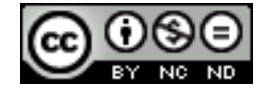

#### Kreirati, mijenjati, brisati mogućnosti samoispravka pri unosu teksta

Samoispravak sadrži popis uobičajenih pravopisnih pogrešaka koje vi po potrebi možete proširiti/promijeniti. Kako biste uključili tablicu ispravaka odite na **Tools -> AutoCorrect Options** te na kartici **Options** označite **Use replacement table**. Za primjenu samoispravaka uključiti **Format -> AutoCorrect -> While Typing**.

| Styles and Formatting               | F11    | urpis, vitae sollicitudin do                                           | lor      |
|-------------------------------------|--------|------------------------------------------------------------------------|----------|
| AutoCorr <u>e</u> ct                | •      | ▶ ✔ <u>W</u> hile Typing                                               | bel      |
| <br>A <u>n</u> chor<br><u>W</u> rap | )<br>} | Apply<br>Apply and Edit <u>C</u> hanges<br><u>A</u> utoCorrect Options | p<br>sti |
| Alignmen <u>t</u>                   | •      | nterdum nibil, vei adipisch                                            | rg c     |

Za unos novog pravila otići na Format -> AutoCorrect -> AutoCorrect Options te otvoriti karticu Replace.

U polje **Replace** unesite ono što želite zamijeniti sa onim što ćete unijeti u polje **With** (na slici niže je prikazan slučaj kada bismo "zg" htjeli zamijeniti sa "ZG"). Nakon toga kliknite na **New** kako biste pravilo dodali na popis. Za brisanje označiti pravilo te kliknuti na **Delete**.

|                                | AutoCorrect                     | ~                   |
|--------------------------------|---------------------------------|---------------------|
| Replacements and exceptions fo | ~                               |                     |
| Replace Exceptions Options Lo  | ocalized Options Word Completio | n                   |
| Repla <u>c</u> e               | <u>W</u> ith:                   | ✓ <u>T</u> ext only |
| zg                             | ZG                              | New                 |
| Zagrebčanin                    | Zagrepčanin                     | <u>^</u>            |
| Zagrebčanka                    | Zagrepčanka                     | Delete              |
| Zagrebčankin                   | Zagrepčankin                    |                     |
| Zagrepčan                      | Zagrepčanin                     |                     |
| zakljućak                      | zaključak                       |                     |
| zamašten                       | zamašćen                        |                     |
| zanešen                        | zanesen                         |                     |
| zanešeni                       | zaneseni                        |                     |

#### Kreirati, mijenjati, umetati, brisati tekst za automatski unos

Označite tekst za kojeg želite kreirati automatski unos te odite na **Edit -> Auto Text**. U dijaloškom okviru definirajte naziv za vaš tekst te u polje <u>Shortcut</u> unesite kraticu. Kliknite na <u>AutoText</u> te odaberite <u>New (Text only)</u> te potom kliknite na <u>Insert</u>.

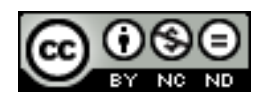

| Lorem insum dolor s                                                                                                    | AutoText                                                                                                    |
|----------------------------------------------------------------------------------------------------|----------------------------------------------------------------------------------------------------|
| cursus ante dapibus<br>ipsum. Praesent mau<br>lacinia arcu eget null<br>inceptos himenaeos.<br>Curabitur sodales lig<br>Aenean quam. In sce<br>Proin ut ligula vel nu<br>Fusce ac turpis quis l | Display remainder of name as suggestion while typing         Name       LibreOffice Writer         Business Cards, Work (3 ½ x 2)         My AutoText         Only for Templates         Standard |
| LibreOffice Writer                                                                                                    | <b>v</b>                                                                                                    |
|                                                                                                    | Save links relative to                                                                                                    |
|                                                                                                    | Insert Close Help Categories Path                                                                                                    |
|                                                                                                    | New                                                                                                    |
|                                                                                                    | New (text <u>o</u> nly)                                                                                                    |
|                                                                                                    | Import                                                                                                    |

Kada slijedeći put budete željeli unijeti automatski tekst dovoljno je unijeti kraticu (na slici gore je to slovo L) te nakon toga kliknuti **F3**.

Za uređivanje/brisanje automatskog teksta otići na **Edit -> AutoText** te kliknuti na <u>Auto Text</u> i odabrati željenu radnju.

| AutoText                                                                                                    |                   |                   |                                                | ×                            |      |
|----------------------------------------------------------------------------------------------------|-------------------|-------------------|------------------------------------------------|------------------------------|------|
| Display remainder of na                                                                                                    | ame as suggestion | while typing      | <u>S</u> hortcut L                             | LibreOffice Writer           |      |
| <ul> <li>Business Cards, Work</li> <li>My AutoText</li> <li>LibreOffice Writer</li> <li>Only for Templates</li> <li>Itandard</li> </ul> | (3 ½ x 2)         |                   |                                                |                              |      |
| Save links relative to                                                                                                    |                   | Inter <u>n</u> et |                                                |                              |      |
| Insert                                                                                                    | <u>C</u> lose     | <u>H</u> elp      | AutoText ▼<br>Copy<br>Rename<br>Delete<br>Edit | Cat <u>eg</u> ories <u>F</u> | Path |

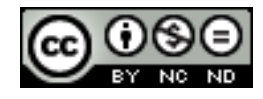

Snimiti makronaredbe kao što su: promjena postavki stranice, umetanje tablice sa retkom naslova koji se ponavlja, umetanje polja u zaglavlje, podnožje dokumenta

Otići na **Tools** -> **Macros** -> **Record Macro.** Kada kliknete na Record Macro sve što dalje napravite će biti zabilježeno kako bi se kasnije moglo reproducirati. Kada završite sa radnjama kliknuti na **Stop recording** nakon čega će se otvoriti dijaloški okvir u kojeg unesete ime makronaredbe i kliknete na Save.

| Record ×       | Lit                                                                                                    | ×                   |                               |
|----------------|----------------------------------------------------------------------------------------------------|---------------------|-------------------------------|
| Stop Recording | Macro name<br>Umetanje_polja_u_zaglavlje<br>Save macro in                                                                 | Existing macros in: | <u>S</u> ave<br><u>C</u> lose |
|                | <ul> <li>IbreOffice Macros</li> <li>LibreOffice Macros</li> <li>Untrited 1.odt</li> <li>WG40-WriterGuideLO.odt</li> </ul> |                     |                               |

#### Pokrenuti makronaredbu

Za pokretanje makronaredbe otići na **Tools -> Macros -> Run Macro** te u dijaloškom okviru odabrati makronaredbu koju se želi pokrenuti i kliknuti na **Run**. Ovisno o tome što ste snimili sa odabranom makronaredbom to će biti reproducirano (ukoliko ste recimo napravili makronaredbu koja ubacuje polje u zaglavlje dokumenta, kada u novom dokumentu pokrenete tu makronaredbu automatski će biti izvršene sve radnje potrebne da se postavi polje u zaglavlje).

|                                           | Macro Selector                                        | ×            |
|-------------------------------------------|-------------------------------------------------------|--------------|
| Select the library that contains the macr | o you want. Then select the macro under 'Macro name'. | Run          |
| Library                                   | Macro name                                            | Cancel       |
| My Macros     Module1     WikiEditor      | Umetanje_polja_u_zaglavlje                            | <u>H</u> elp |

#### Dodijeliti makronaredbu gumbima na alatnoj traci

Kliknuti unutar alatne trake te desni klik miša i **Customize Toolbar**. Otvorit će se dijaloški okvir u kojem na kartici **Toolbars** trebate kliknuti na **Add**.

|                                         | Custo                 | mize |                        | ×           |
|-----------------------------------------|-----------------------|------|------------------------|-------------|
| Menus Keyboard Too                      | olbars Events         |      |                        |             |
| LibreOffice Writer T<br><u>T</u> oolbar | oolbars<br>Navigation |      | <u>N</u> ew<br>Toolbar | -<br>-<br>- |
| Toolbar Content —                       |                       |      |                        | -           |
| <u>C</u> ommands                        | 🗹 🖑 Back              | •    | <u>A</u> dd            | 1           |
|                                         | ✓ → Forward           | •    | Modify                 |             |

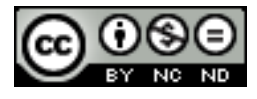

Nakon toga će se otvoriti dijaloški okvir u kojem možete odabrati željenu makronaredbu, a klikom na **Add** ju dodajete na alatnu traku.

|                                                                                 | Add Commands                                                                                | ×            |                                                                                                    |
|---------------------------------------------------------------------------------|---------------------------------------------------------------------------------------------|--------------|----------------------------------------------------------------------------------------------------|
| To add a command to a toolbar, select<br>Commands list of the Toolbars tab page | the category and then the command. Then drag the command to the ge in the Customize dialog. | <u>A</u> dd  | Imetanje_polja_u_zaglavlje           1         1         1         1         1         1         1         1         1         1         1         1         1         1         1         1         1         1         1         1         1         1         1         1         1         1         1         1         1         1         1         1         1         1         1         1         1         1         1         1         1         1         1         1         1         1         1         1         1         1         1         1         1         1         1         1         1         1         1         1         1         1         1         1         1         1         1         1         1         1         1         1         1         1         1         1         1         1         1         1         1         1         1         1         1         1         1         1         1         1         1         1         1         1         1         1         1         1         1         1         1         1         1         1 </td |
| Category<br>Documents<br>Format                                                 | Commands           Imetanje_polja_u_zaglavlje                                               | <u>H</u> elp |                                                                                                    |

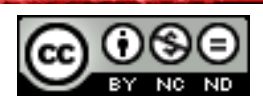

#### 4. SURADNIČKO UREĐIVANJE

#### 4.1 PRAĆENJE I PREGLEDAVANJE

#### Uključiti, isključiti praćenja promjena.

Praćenje promjena se uključuje na **Edit -> Changes -> Record**. Ukoliko ne želite da se u tekstu prikazuju označene promjene isključiti prikaz na **Edit -> Changes -> Show**.

Lorem ipsum <u>dolor</u> sit amet, consectetur adipiscing elit. Integer nec odio. Praesent libero. Sed cursus ante dapib<u>us diam. Sed nisi. Nulla quis sem at</u> nibh elementum imperdiet. Duis sagittis ipsum. Praesent Formatted: Mariza Maini - 08/24/2014 08:20 semper porta. Mauris massa. Vestibulum lacinia arcu eget nulla. Class aptent taciti sociosqu ad litora torquent per conubia nostra, per inceptos himenaeos. Curabitur sodales ligula in libero. Sed dignissim lacinia nunc. Curabitur tortor. Pellentesque nibh. Aenean quam. In scelerisque sem <u>dolor</u> at dolor. Maecenas mattis. Sed convallis tristique <u>sem</u>. Proin ut ligula vel nunc egestas porttitor. Morbi lectus risus, iaculis vel, suscipit quis, luctus non, massa. Fusce ac turpis quis ligula lacinia aliquet. Mauris ipsum.

#### Prihvatiti, odbaciti promjene u dokumentu

Listu načinjenih promjena možete vidjeti ukoliko odete na **Edit -> Changes -> Accept or Reject**. Kada kliknete na neku od promjena u listi kursor se automatski pozicionira u tekstu na mjesto gdje je promjena napravljena. Promjene prihvaćate sa Accept, a odbacujete sa Reject.

| Accept or Reject Changes |                                              |                                                          | ×                |
|--------------------------|----------------------------------------------|----------------------------------------------------------|------------------|
| List Filter              |                                              |                                                          |                  |
| Action                   | Author                                       | Date                                                     | Comment          |
| Formats<br>Formats       | Mariza Maini<br>Mariza Maini<br>Mariza Maini | 08/24/2014 08:20<br>08/24/2014 08:20<br>08/24/2014 08:21 |                  |
| Deletion                 | Mariza Maini<br>Mariza Maini                 | 08/24/2014 08:21                                         |                  |
|                          |                                              |                                                          |                  |
|                          |                                              |                                                          |                  |
| Accept                   | <u>R</u> eject A <u>c</u> ce                 | ept All R <u>ej</u> ect A                                | ll <u>C</u> lose |

#### Umetati, uređivati, brisati, pokazati, sakriti komentar/bilješku

Za <u>unos</u> komentara pozicionirati se unutar dokumenta na mjesto gdje želite unijeti komentar te otići na **Insert -> Comment.** 

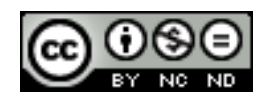

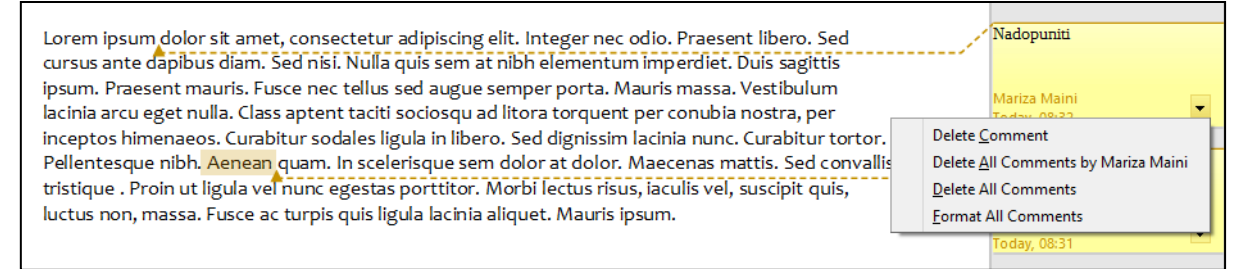

Kako biste <u>uredili</u> komentar pozicionirajte se u žutu kućicu sa komentarom te izvršite željenu promjenu.

Komentar <u>brišete</u> tako da kliknete na strelicu u žutoj kućici komentara te odaberete **Delete Comment.** 

Za prikaz/sakrivanje komentara otići na View -> Comments.

#### Usporediti i spojiti dokumente

<u>Uspoređivanje</u> dokumenata je korisno kada primjerice netko zaboravi bilježiti promjene. Kako bi se dokumenti usporedili potrebno je imati originalni dokument i izmijenjenu kopiju. Otvoriti izmijenjeni dokument te otići na **Edit -> Compare document**. U dijaloškom okviru koji se otvori odabrati originalni dokument i kliknuti na <u>Insert</u>. Otvorit te će se <u>Accept or</u> <u>Reject Changes</u> dijaloški okvir pomoću kojeg možete provjeriti sve promjene.

Kod <u>spajanja</u> dokumenata svi izmijenjeni dokumenti moraju imati zabilježene promjene. Otvoriti jednu kopiju te otići na **Edit -> Changes -> Merge Document** te odabrati i ubaciti drugu kopiju dokumenta. Nakon spajanja će se otvoriti <u>Accept or Reject Changes</u> dijaloški okvir. Ukoliko želite spojiti još dokumenata opet kliknuti na **Edit -> Changes -> Merge Document**. Ponavljati ovaj korak sve dok niste spojili sve kopije. Na kraju će sve promjene biti zabilježene u jednom dokumentu.

#### 4.2 GLAVNI DOKUMENTI

#### Kreirati novi glavni dokument izradom poddokumenta iz naslova strukture

Kreirati novi dokument File -> New -> Master document.

U navigatoru kliknuti na Insert i dok držite pritisnuto odabrati New document.

| Navigator ×                                                                                                    |
|----------------------------------------------------------------------------------------------------|
| Image: Second second secon |
| (È) Poglavije 3.odt                                                                                                    |

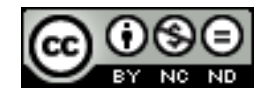

Otvorit će se novi dokument kojem možete dati ime i spremiti ga. Kada dodate sve dokumente kliknuti na <u>Save</u>.

U <u>Navigatoru</u> možete vidjeti koji su sve poddokumenti uključeni u vaš master dokument.

#### Umetnuti, ukloniti poddokument u glavni dokument

Za dodavanje dokumenta kliknuti na Insert u navigatoru te odabrati File.

Za uklanjanje poddokumenta označiti dokument u navigatoru te desni klik miša i Delete.

## Koristiti opcije stvaranja konture: dizanje, spuštanje, proširivanje, sažimanje, premještanje gore, premještanje dolje

Za <u>premještanje gore-dolje</u> (odnosno promjenu rasporeda poddukmenata) otvoriti Navigator, označiti dokument te po potrebi klikati na strelice u alatnoj traci.

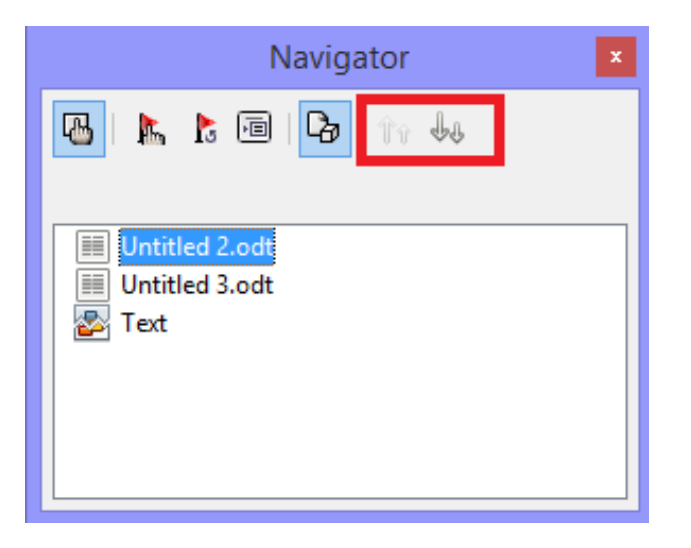

<u>Spuštanje/podizanje</u> se odnosi na razine (primjerice pretvaranje naslova u podnaslov i slično). Unutar Navigatora se pozicionirajte na željeni element (na slici je primjer za Naslove). Klikom na strelice označene na slici možete mijenjati razine (Heading 1, Heading 2 itd.). Obzirom da su poddokumenti zaštićeni implicitno prilikom kreiranja Glavnog dokumenta potrebno je najprije ukloniti zaštitu. Za svaki se poddokument kreira automatski posebna sekcija pa otići na **Format -> Sections** te odznačiti Protected.

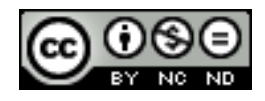

| Dokument 2 | 1                                                                                                    |  |
|------------|----------------------------------------------------------------------------------------------------|--|
|            | Navigator                                                                                                    |  |
|            | <ul> <li>North Provide the second second sec</li></ul> |  |
|            | Untitled2 (active)                                                                                                    |  |

<u>Proširivanje/sažimanje</u>: kroz strukturu dokumenta se krećete preko Navigatora. U njemu možete definirati možete proširivati/sažimati strukturu.

| Navigator ×             |
|-------------------------|
| 🖪 🛇 = 💩 🤤 📔 🍦 🛃 =   🏤 🦊 |
|                         |
| E Headings              |
| 😑 Dokument 1            |
| Dokument 1.1.           |
| Dokument 1.2.           |
| Dokument 2              |
| Tables                  |
| T Text frames           |
| 國 Image                 |
| 💣 OLE objects           |
| Rookmarks Y             |
| Untitled 2 (active)     |

#### 4.3 ZAŠTITA

#### Dodati, ukloniti lozinku za zaštitu dokumenta: otvoriti, izmijeniti

Za zaštitu dokumenta lozinkom prilikom spremanja dokumenta odaberite opciju <u>Save with</u> password.

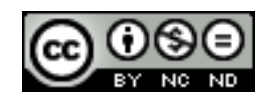

| File name:    | Untitled 1.odt                                                                                              | ¥ |
|---------------|----------------------------------------------------------------------------------------------------|---|
| Save as type: | ODF Text Document (.odt) (*.odt)                                                                            | * |
|               | <ul> <li>Automatic file name extension</li> <li>Save with password</li> <li>Edit filter settings</li> </ul> |   |

U dijaloškom okviru koji se zatim pojavi trebate definirati lozinku.

Ukoliko unesete lozinku u gornja dva polja u dijaloškom okviru tada će dokument moći čitati i mijenjati onaj tko ima lozinku. Kako bi se dokument mogao samo čitati potrebno je označiti <u>Open file read-only</u>.

Možete definirati lozinku koja omogućava izmjene ukoliko popunite donja dva polja u dijaloškom okviru. Na ovaj način nekim osobama možete omogućiti samo čitanje, a nekim čitanje i mijenjanje dokumenta.

| Set Password ×                                                                                                    |  |  |
|----------------------------------------------------------------------------------------------------|--|--|
| File encryption password                                                                                                    |  |  |
| Enter password to open                                                                                                    |  |  |
|                                                                                                    |  |  |
| <u>C</u> onfirm password                                                                                                    |  |  |
| Note: After a password has been set, the document will only open with the password. Should you lose the password, there will be no way to recover the document. Please also note that this password is case-sensitive. |  |  |
| File sharing password                                                                                                    |  |  |
| Open <u>file</u> read-only                                                                                                    |  |  |
| Enter password to allow editing                                                                                                    |  |  |
|                                                                                                    |  |  |
| Confir <u>m</u> password                                                                                                    |  |  |
|                                                                                                    |  |  |
| OK Cancel                                                                                                    |  |  |

Za uklanjanje lozinke kod slijedećeg spremanja dokumenta nemojte označiti <u>Save with</u> password.

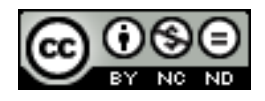

#### 5. PRIPREMA REZULTATA

#### 5.1 SEKCIJE

Writer ne poznaje sekcije u onom smislu kako to definira Word. U Writeru su sekcije dijelovi dokumenta na koje se uglavnom primjenjuju neka posebna oblikovanja. Writer podržava prijelome linija, kolona i stranica. Zbog toga se ne mogu brisati prijelomi sekcije, ukoliko obrišete sekciju brišete sve ono što se u sekciji nalazi.

#### Kreirati, mijenjati, brisati prijelom sekcije u dokumentu

Postavite kursor u dokumentu na mjesto gdje želite ubaciti novu sekciju. Također možete odabrati tekst kojeg želite ubaciti u novu sekciju. Otići na **Insert -> Section**. Otvorit će se dijaloški okvir u kojem potom možete definirati oblikovanje sekcije.

|                                         | Insert Section                           | × |  |  |  |
|-----------------------------------------|------------------------------------------|---|--|--|--|
| Section Columns Indents                 | Background Footnotes/Endnotes            |   |  |  |  |
| New section                             | Link                                     |   |  |  |  |
| Sekcija 1                               | Link                                     |   |  |  |  |
| Sekcija 1                               | DD <u>E</u>                              |   |  |  |  |
|                                         | File name                                |   |  |  |  |
|                                         | Section V                                |   |  |  |  |
|                                         | Write protection                         |   |  |  |  |
|                                         | <u>Protect</u>                           |   |  |  |  |
|                                         | Wit <u>h</u> password                    |   |  |  |  |
|                                         | Hide                                     |   |  |  |  |
|                                         | Hide                                     |   |  |  |  |
|                                         | With Condition                           |   |  |  |  |
|                                         | Properties                               |   |  |  |  |
| E <u>d</u> itable in read-only document |                                          |   |  |  |  |
|                                         | Insert Cancel <u>H</u> elp <u>R</u> eset |   |  |  |  |

Za mijenjanje sekcija otići na **Format -> Sections**. Otvorit će se dijaloški okvir kao na gornjoj slici gdje možete izvršiti željene izmjene.

### Promijeniti orijentaciju stranice, okomito poravnanje na stranici, margine za sekcije dokumenta

<u>Orijentacija stranice</u> se definira pod stilovima stranice, ukoliko želite da jedna stranica ima okomitu orijentaciju, a slijedeća vodoravnu tada trebate dok ste na prvoj stranici otići na **Format -> Styles and Formatting**, odabrati stil trenutne stranice te kao stil iduće stranice odabrati <u>Landscape</u>. Kako biste se opet prebacili na okomitu orijentaciju, na stranici koja ima

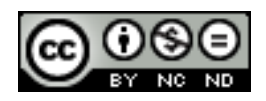

vodoravnu orijentaciju odaberite njen stil (Landscape) te pod <u>Next Style</u> odaberite Default Style.

|                                                                                                    | Page Style: Default Style ×                       |  |  |
|----------------------------------------------------------------------------------------------------|---------------------------------------------------|--|--|
| Organizer Page                                                                                                    | Background Header Footer Borders Columns Footnote |  |  |
| Style                                                                                                    |                                                   |  |  |
| <u>N</u> ame                                                                                                    | Default Style                                     |  |  |
| Ne <u>x</u> t Style                                                                                                    | Landscape 🗸 🗸 🗸 🗸 🗸 🗸                             |  |  |
| Inherit from                                                                                                    | ✓                                                 |  |  |
| <u>C</u> ategory                                                                                                    | Hidden Styles 🗸                                   |  |  |
| Contains                                                                                                    |                                                   |  |  |
| 11.0 inch + From top 0.79 inch, From bottom 0.79 inch + No header + No footer + Text direction<br>left-to-right (horizontal) + Page Description: Arabic, Portrait, All + Landscape + Not register-true |                                                   |  |  |

<u>Okomito poravnanje</u>: za okomito poravnanje je potrebno tekst ubaciti u okvir, a potom definirati poravnanje nad okvirom.

Otići na **Insert -> Frame** te u dijaloškom okviru koji se pojavi definirati postavke. Ukoliko primjerice želite centrirati tekst na stranici trebate odabrati postavke kao na slici niže. Ukoliko ne želite da okvir ima rubove na kartici <u>Borders</u> odaberite <u>"Set no borders</u>".

|                                                                                                    |                                                                          | Frame                                                                                                  | × |
|----------------------------------------------------------------------------------------------------|--------------------------------------------------------------------------|----------------------------------------------------------------------------------------------------|---|
| Type Options Wrap Hyperlin<br>Size<br>Width (at least)<br>Relative to Paragrap<br>AutoSize<br>Height (at least) | Ik Borders Background Co<br>0.79 " +<br>h area +<br>0.20 " +<br>h area + | Prame<br>Plumns Macro<br>Anchor<br>To page<br>To paragraph<br>To character<br>As character<br>To frame |   |
| Relative to Paragrap ✓ AutoSize Keep ratio                                                                      | h area ⊻                                                                 |                                                                                                    |   |
| Position Horizontal Center Mirror on even pages Vertical Center Eollow text flow                                | у ру 0.00 " ▲<br>у 0.00 " ▲                                              | to Entire page 💙                                                                                       |   |

Nakon što kliknete na OK u dokumentu će se pojaviti okvir, kako biste mogli početi pisati u njega, najprije ga odznačite tako da kliknete bilo gdje unutar dokumenta, te nakon toga možete početi pisati unutar njega.

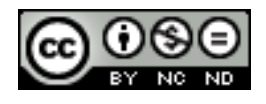

Ukoliko već imate tekst kojeg želite poravnati, označite ga te napravite korake za ubacivanje okvira, na kraju će se odabrani tekst nalaziti u okviru.

<u>Margine</u>: margine se mogu definirati nad stilovima paragrafa. Označiti željeni stil te kliknuti na <u>Modify</u>. Kada se otvori dijaloški okvir odabrati karticu <u>Indents & Spacing</u> te definirati željeno oblikovanje.

#### 5.2 POSTAVKE DOKUMENTA

## Primijeniti različita zaglavlja i podnožja na sekcije, prvu stranicu, parne i neparne stranice u dokumentu

Različita zaglavlja/podnožja možete koristiti na različitim stranicama vašeg dokumenta sve dok stranice koriste različite stilove stranica. U Writeru postoje predefinirani stilovi: First, Left i Right page, a možete napraviti i vlastiti stil stranice.

Različita zaglavlja/podnožja za parne i neparne stranice:

- Otvorite novi dokument te odite na Format -> Styles and Formatting ->Page Styles
- Desni klik miša na "Right Page" te odabrati Modify
- U Page Styles dijaloškom okviru otići na karticu Header (Footer) te označiti Header on te nakon toga otići na Organizer karticu te za Next Style odabrati "Left Page". Kliknuti na OK
- Ponoviti postupak za "Left Page" s tim da u zadnje koraku za Next Style treba unijeti "Right Page"
- Pozicionirati se u Zaglavlje (Podnožje) prve stranice te oblikovati ga po želji
- Nakon toga urediti Zaglavlje (Podnožje) druge stranice.

#### Različito zaglavlje/podnožje za prvu stranicu:

- Dok ste na prvoj stranici dokumenta odite na Format -> Styles and Formatting >Page Styles
- Odabrati First Page kao željeni stil te urediti Zaglavlje/Podnožje
- Na drugoj stranici definirati zaglavlje/podnožje za ostale stranice

<u>Različita zaglavlja i podnožja na sekcije</u>: Writer ne podržava kreiranje različitih zaglavlja/podnožja za sekcije već su zaglavlja/podnožja vezana za stil stranice. Možete iskoristiti već postojeće stilove kako je to navedeno za prvu stranicu i parne i neparne stranice, ili možete definirati vlastiti stil stranice te u njemu potom definirati postavke zaglavlja/podnožja.

#### Dodati, promijeniti i ukloniti vodeni žig u dokumentu

Jedan od načina za dodavanje vodenog žiga u dokument je preko **Fontwork Gallery** (ukoliko vam ova opcija nije dostupna na alatnoj traci možete ju dodati tako da odete na **Tools -> Customize** te odaberete mjesto gdje ju želite ubaciti.

Kliknuti na <u>Fontwork gallery</u> te odabrati željeni stil.

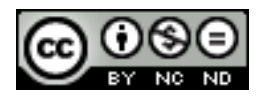

| Select a Fontwork s | tyle     |             |              | 1.55 |
|---------------------|----------|-------------|--------------|------|
| Fontwork            | Fontwork | Fontwork    | Fontwork     | ^    |
| Fontwork            | Fave     | Pointe 2    | Fontwork     |      |
| Fortitutt           | Fautuor* | Baillicoois | Towner       |      |
| Fontwork            | &ontwook | Fontwork    | Fontwork     | U    |
|                     | ОК       | Cancel      | <u>H</u> elp |      |

Jednom kada ste objekt ubacili u dokument možete mu definirati izgled i položaj desnim klikom na njega te odabirom željene opcije.

Kako se objekt ne bi prikazivao iznad ostalog teksta već u pozadini desni klik miša pa **Wrap -> In Background.** 

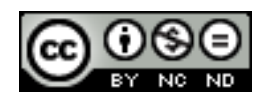

# Ovaj priručnik je namijenjen za učenje uz materijale objavljene na sljedećim linkovima:

Pomoću kvizeva objavljenih na linkovima ispod testirajte poznavanje napredne obrade teksta u programu Microsoft Word 2010 (*pripremili i izradili:* Gorana Čelebić i Mario Dujlo):

| Primijeniti slijedeće efekte na tekst: precrtano, eksponent,<br>indeks, sjena, itd.;<br>Upotrijebiti mogućnosti automatskog ispravka i oblikovanja<br>teksta, unos automatskog teksta                                  | <u>pokreni</u><br><u>kviz</u> |
|----------------------------------------------------------------------------------------------------|-------------------------------|
| Upotrijebiti mogućnosti galerije za dizajn teksta (WordArt);<br>Upotrijebiti mogućnosti sjenčanja i obruba odlomaka;<br>Primijeniti kontrolu razdvajanja prvog/zadnjeg retka odlomka                                   | <u>pokreni</u><br><u>kviz</u> |
| Kreirati i preinačiti stil;<br>Upotrijebiti mogućnosti strukture (Outline);<br>Kreirati i modificirati predložak                                                                                                    | <u>pokreni</u><br><u>kviz</u> |
| Dodavanje, brisanje i uređivanje komentara u tekstu;<br>Označavanje i evidentiranje promjena u dokumentu, prihvatiti ili<br>odbaciti promjene                                                                          | <u>pokreni</u><br><u>kviz</u> |
| Kreirati novi glavni dokument i poddokumente;<br>Kreirati, ažurirati, modificirati i oblikovati tablicu sadržaja                                                                                                    | <u>pokreni</u><br><u>kviz</u> |
| Kreirati sekcije unutar dokumenta;<br>Kreirati dokument sa više stupaca, oblikovanje stupaca                                                                                                    | <u>pokreni</u><br><u>kviz</u> |
| Umetnuti ili izbrisati knjižnu oznaku (bookmark);<br>Kreirati ili urediti kazalo pojmova (index) i unakrsnu referencu;<br>Umetnuti kod polja;<br>Urediti ili ažurirati umetnuto polje; Zaključati ili otključati polje | <u>pokreni</u><br><u>kviz</u> |
| Umetnuti, izbrisati, izmijeniti i oblikovati fusnote i krajnje<br>bilješke (endnotes);<br>Dodati lozinku dokumentu; Ukloniti lozinku iz dokumenta                                                                      | <u>pokreni</u><br><u>kviz</u> |

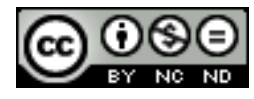

| Upotrijebiti moguć:<br>Tekst pretvoriti u ta<br>Razvrstati podatke<br>silazno);<br>Kreirati i urediti ob<br>Upotrijebiti dostupi<br>polje (text field), po<br>(drop-down menu)<br>Izbrisati polja iz ob | nosti spajanja i podjele ćelija u tablici;<br>ablicu;<br>(tekstualne ili numeričke) u tablici (uzlazno i<br>razac;<br>ne mogućnosti polja u obrascu: tekstualno<br>otvrdni okvir (check box), padajući izbornik<br>itd.;<br>rasca; Zaštititi obrazac | <u>pokreni</u><br><u>kviz</u> |
|----------------------------------------------------------------------------------------------------|----------------------------------------------------------------------------------------------------|-------------------------------|
| Umetnuti, izbrisati,<br>Primijeniti mogućn<br>Izmijeniti tablicu u<br>Kreirati grafikon u<br>tablične kalkulacije                                                                                       | premjestiti i povezati tekstualne okvire;<br>osti obruba i sjenčanja u tekstualnom okviru;<br>metnutu u dokument;<br>nutar dokumenta iz zalijepljenih podataka iz                                                                                    | <u>pokreni</u><br><u>kviz</u> |
| Kreirati jednostava<br>Upotrijebiti moguć<br>Promijeniti redoslij<br>Grupirati ili razgruj<br>Dodati vodeni žig c                                                                                       | n crtež pomoću ugrađenih alata za crtanje;<br>nosti gotovih oblika;<br>ed gotovih oblika;<br>pirati gotove oblike;<br>lokumentu                                                                                                    | <u>pokreni</u><br><u>kviz</u> |
| Dodati ili ažurirati<br>Dodati numerirani<br>Upotrijebiti moguć<br>Urediti izvor podat<br>Razvrstati slogove<br>Spojiti dokument sa<br>prema zadanim krit                                               | opis slike ili tablice;<br>opis;<br>nosti automatskih opisa;<br>aka ili datoteku s podacima za skupno pismo;<br>u izvoru podataka ili datoteci s podacima;<br>a izvorom podataka ili datotekom s podacima<br>erijima spajanja                        | <u>pokreni</u><br><u>kviz</u> |
| Snimiti jednostavni<br>Kopirati i pokrenut<br>Dodijeliti makronar<br>Ispisati samo parne<br>Ispisati označeni di<br>Ispisati zadani broj                                                                | u makronaredbu;<br>i makronaredbu;<br>redbu gumbu na alatnoj traci;<br>ili neparne stranice;<br>o dokumenta;<br>stranica na listu papira                                                                                                    | <u>pokreni</u><br><u>kviz</u> |

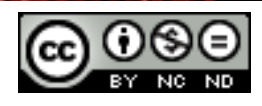

#### 6. OPĆI UVJETI KORIŠTENJA

*Web*–stranicu <u>www.ITdesk.info</u> je pokrenula udruga "Otvoreno društvo za razmjenu ideja - ODRAZI" u sklopu aktivnog promoviranja ljudskog prava na slobodan pristup informacijama te ljudskog prava na edukaciju.

Slobodno kopirajte i distribuirajte ovaj dokument, uz uvjet da ne mijenjate ništa u njemu!

Nad svim programima i uslugama navedenim na *web*-stranici ITdesk Home na *web* adresi ITdesk.info isključivo pravo posjeduju njihovi autori/ce. Microsoft, Windows, i Windowsxx su registrirani zaštitni znakovi tvrtke Microsoft Corporation. Ostali zaštitni znaci korišteni na ITdesk Home *web*-stranicama su isključivo vlasništvo njihovih vlasnika/ca. Ako imate pitanja vezana uz uporabu ili redistribuciju bilo kojeg programa, molimo kontaktirajte autore/ice dotičnog programa. Sva dodatna pitanja pošaljite na <u>info@itdesk.info</u>.

Ove *web*–stranice sadržavaju linkove na ostale *web*–stranice ili izvore. ITdesk.info tim NIJE odgovoran za tekstualni i/ili reklamni sadržaj, odnosno za proizvode koji su na tim *web*–stranicama /izvorima ponuđeni, kao što NIJE odgovoran niti za sadržaj koji je putem njih dostupan; mogućnost korištenja ili točnost sadržaja. Linkove koristite na vlastitu odgovornost. Također, ITdesk.info tim ne garantira:

- da je sadržaj na ovim web-stranicama oslobođen od pogrešaka ili pogodan za svaku svrhu,
- da će ove web-stranice ili web usluge funkcionirati bez pogrešaka ili prekida,
- da će biti odgovarajući za vaše potrebe,
- da implementacija takvog sadržaja neće narušavati patente, autorska prava, zaštitni znak ili ostala prava neke treće strane.

Ako se ne slažete s ovim općim uvjetima korištenja ili ako niste zadovoljni *web*-stranicama koje pružamo, prekinite s korištenjem ovih *web*-stranica i *web* usluga. ITdesk.info tim nije odgovoran vama, niti trećim osobama za bilo koju nastalu štetu, bila ona direktna, indirektna, slučajna ili posljedična, povezana s ili proizlazeći iz vaše uporabe, pogrešne uporabe ovih *web*-stranica ili *web* usluga. Iako vaše potraživanje može biti bazirano na garanciji, ugovoru, prekršaju ili nekom drugom pravnom uporištu, neovisno o našoj obaviještenosti o mogućnosti nastanka takve štete, oslobađamo se svake odgovornosti. Prihvaćanje ograničenja naše odgovornosti nužan je preduvjet korištenja ovih *web*-stranica i *web* usluga

Svi softveri navedeni u ovom ili drugim dokumentima objavljenim na stranici ITdesk.info su navedeni samo za edukativne svrhe ili kao primjer te mi, na bilo koji način, ne preferiramo navedeni softver u odnosu na neki drugi softver. Bilo koju izjavu da neki navedeni softver preferiramo više u odnosu na drugi, koji se spominje ili ne spominje u materijalima, smatrat će se kao lažni iskaz. Našu izravnu i bezrezervnu podršku imaju jedino softveri otvorenog koda (*open source*) koji omogućuju korisnicima/cama da bez prepreka postanu digitalno pismeni, koriste računalo i sudjeluju u modernom informatičkom društvu.

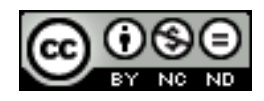

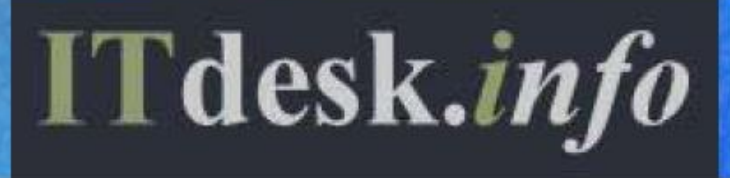

 projekt računalne e-edukacije sa slobodnim pristupom

Nakladnik: Otvoreno društvo za razmjenu ideja (ODRAZI), Zagreb